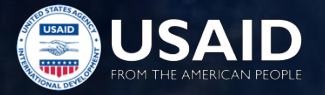

# PEPFAR Expenditure Reporting (ER): Rapport COP19/FY20 Q4 Session en Français

USAID/HQ ASAP Webinar

14 Octobre 2020

## Annonces ASAP

- 1. Mot de bienvenue
- 2. Pour les questions, prière d'utiliser l'option Q&A.
- 3. Un sondage vous sera soumis durant les 30 dernières minutes de la session
- 4. Les présentations, enregistrements vidéo et Q&A des séminaires précédents sont disponibles avec le lien ci-après <u>https://www.intrahealth.org/asap-resources</u>
- 5. L'enregistrement et la présentation de ce séminaire seront partagés par email et aussi disponibles sur le site de ASAP

# Agenda

Contexte du cadre financier PEPFAR

COP19/FY20 Expenditure Reporting (Rapport des Dépenses)

- Rôles et responsabilités
- Aperçu
- Quoi de neuf?
- Comment remplir le formulaire ER COP19 / FY20
- Soumission du formulaire ER COP19 / FY20 dans DATIM
- Ressources utiles

# Contexte du cadre financier PEPFAR

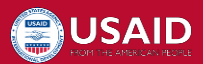

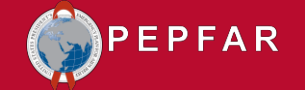

#### Introduction à l'Expenditure Report

Augmentez la fiabilité, la pertinence et la célérité de données financières pour obtenir l'impact du programme

S'appuyer sur les piliers PEPFAR que sont la transparence, la responsabilité et l'impact

Clarifier les liens entre la COP / ROP (plan opérationnel pays / plan opérationnel régional) et les budgets de financement centraux, la mise en œuvre du programme, l'exécution du budget et la gestion financière et l'établissement de rapports

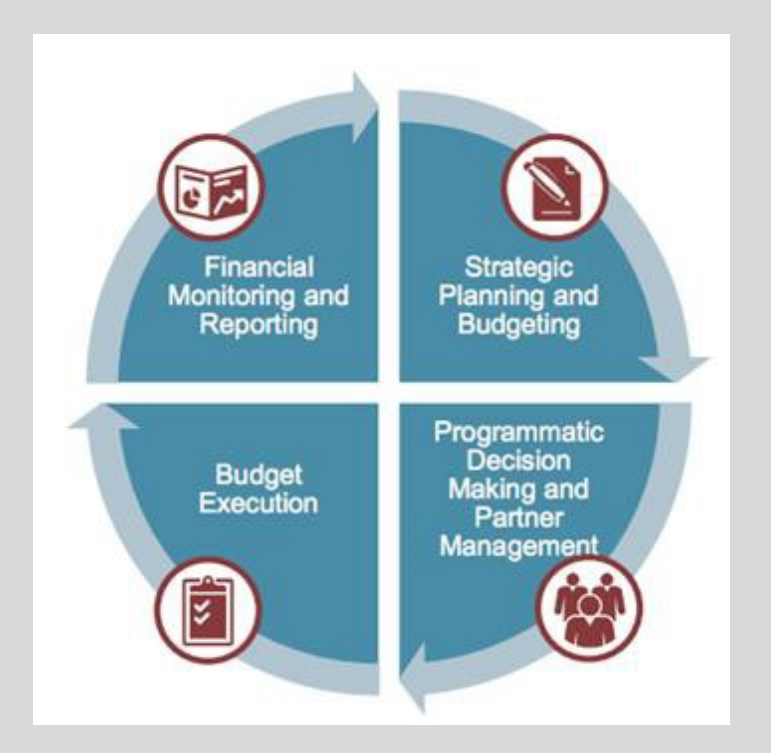

## Budget vs Dépenses dans le cadre financier PEPFAR

Dans l'avenir, les partenaires de mise en œuvre du PEPFAR (IP) devraient s'attendre à une plus grande visibilité et à une attention accrue de la part du Gouvernement Américain sur la comparaison des dépenses par rapport au budget et aux programmatiques

|                | Budget COP<br>(FAST)<br><i>USG</i>            | Budget Plan d'Actions Expenditure Repo<br>USG +IP IP      |    |  |
|----------------|-----------------------------------------------|-----------------------------------------------------------|----|--|
|                | Mécanisme x Domaine Program x<br>Bénéficiaire | Mécanisme x Domaine Program x Bénéficiaire x Catégorie de |    |  |
| COP 17/FY 2018 |                                               |                                                           | \$ |  |
| COP 18/FY 2019 |                                               | Optional                                                  | \$ |  |
| COP 19/FY 2020 | \$                                            | Optional                                                  | \$ |  |
| COP 20/FY2021  | \$                                            | \$                                                        | \$ |  |

### Etablissement du budget, rapports ER et cycles de mise en œuvre: COP Year vs Fiscal Year:

| Cycle COP Cycle                   | Mise en œuvre Year/FY                     | Annual Q4 Reporting Dates              |
|-----------------------------------|-------------------------------------------|----------------------------------------|
| COP19/FY20 (Approuvé en Mai 2019) | 1 <sup>er</sup> Oct 2019 – 30 Sep 30 2020 | 1 <sup>er</sup> Oct 2020 - 18 Dec 2020 |
| COP20/FY21 (Approuvé en Mai 2020) | 1 <sup>er</sup> Oct 2020 – 30 Sep 30 2021 | 1 <sup>er</sup> Oct 2021 - Dec 2021    |

#### Exemple de budget d'intervention approuvé pour la COP19 / FY20 dans FAST:

| Intervention-E tab (Entry of COP19 budget for all IMs, by intervention) - SB |                     |               |          | all IMs, by ir                   | itervention) - S | βU                                                                                                    |                                                                                                    | : Exp          | enditure a             | •                                                |                                              |                                       |
|------------------------------------------------------------------------------|---------------------|---------------|----------|----------------------------------|------------------|----------------------------------------------------------------------------------------------------|----------------------------------------------------------------------------------------------------|----------------|------------------------|--------------------------------------------------|----------------------------------------------|---------------------------------------|
|                                                                              |                     |               |          |                                  |                  |                                                                                                    |                                                                                                    |                |                        | Program Area: Sub Program Area-<br>Service Level | Beneficiary: Sub Beneficiary                 | Total COP19 Budget fo<br>Intervention |
| Funding<br>Ager 🚽                                                            | Mechanism<br>Name 🚽 | Prime Partner | Org Type | MechID                           | Program.         | Program Area                                                                                                    | Beneficiary                                                                                                    | co             | 1                      | PM: IM Program Management-PM                     | Non-Targeted Pop: Not disaggregated          | \$2,154,456                           |
|                                                                              |                     |               |          | OU TOTAL<br>OU TOTAL<br>OU TOTAL |                  | Total Planning Level (a)<br>Sum of IM Total Budgets or Expenditures (b)<br>Sum of Intervention Budgets or Expenditures (c) |                                                                                                    | \$<br>\$<br>\$ | 2                      | HTS: Community-based testing-NSD                 | Non-Targeted Pop: Not disaggregated          | \$367,598                             |
|                                                                              |                     |               |          | DUTDTAL                          | TOTAL<br>PM      | Check: Planning level vs. Sum of intervention     Total Budgeted COP19 Interventions:     Program management               | 12<br>Non-Targeted Pop: Not disaggregated                                                                            | \$<br>\$       | - 3                    | PREV: Non-disaggregated-SD                       | Females: Young women & adolescent<br>females | \$227,943                             |
|                                                                              |                     |               |          |                                  | SE<br>SE<br>SE   | SE: Case Management-SD<br>SE: Economic strengthening-SD<br>SE: Education assistance-SD                                     | DVC & care givers: Not disaggregated<br>DVC & care givers: Not disaggregated<br>DVC & care givers: Not disaggregated | \$<br>\$<br>\$ | 4                      | C&T: HIV Clinical Services-SD                    | Non-Targeted Pop: Not disaggregated          | \$636,555                             |
|                                                                              |                     |               |          |                                  | SE               | SE: Legal, human rights & protection-SD                                                                                    | OVC & care givers: Not disaggregated                                                                                 | \$             | Total                  |                                                  |                                              | \$ 3,386,552                          |
|                                                                              |                     |               |          |                                  | SE               | SE: Not Disaggregated-SD<br>SE: Psychosocial support-SD                                                                    | OVC & care givers: Not disaggregated OVC & care givers: Not disaggregated OVC & care givers: Not disaggregated       | \$             | 22,16                  | extrait de                                       | budget COP19 /                               | FY20                                  |
|                                                                              |                     |               |          |                                  | HTS              | PRE V: Comm. mobilization, behavior & norms change<br>HTS: Community-based testing-NSD                                     | -S DVC: Urphans & vulnerable children<br>DVC & care givers: Not disaggregated                                        | \$             | 8,86                   | pour le re                                       | porting ER                                   |                                       |
|                                                                              |                     |               |          |                                  | SE               | FILE V: Comm. mobilization, behavior & norms change<br>SE: Not Disaggregated-NSD<br>SE: Economic strengthening-NSD         | DVC & care givers: Not disaggregated                                                                                 | \$<br>\$       | 88,67<br>8,86<br>13.30 | 6<br>8<br>11                                     |                                              |                                       |

## Budget vs Dépenses dans la classification financière PEPFAR

|       | Program Area: Sub Program Area-<br>Service Level | Beneficiary: Sub Beneficiary                 | Total COP19 Budget for<br>Intervention | Total COP19 Expenditure for<br>Intervention | Difference |
|-------|--------------------------------------------------|----------------------------------------------|----------------------------------------|---------------------------------------------|------------|
| 1     | PM: IM Program Management-PM                     | Non-Targeted Pop: Not disaggregated          | \$532,922                              | \$579,999                                   | \$47,077   |
| 2     | C&T: Clinical Services-NSD                       | Females: Young women & adolescent<br>females | \$321,134                              | \$328,474                                   | \$7,340    |
| 3     | C&T: Clinical Services-SD                        | Non-Targeted Pop: Not disaggregated          | \$80,512                               | \$80,512                                    | \$0        |
| 4     | HTS: Community-based testing-SD                  | Females: Young women & adolescent<br>females | \$419,237                              | \$364,820                                   | -\$54,417  |
| Total |                                                  |                                              | \$ 1,353,805                           | \$ 1,353,805                                | \$ -       |

Les décideurs PEPFAR visent à mieux comprendre le récit extrait des données:

- Dans quoi / en qui investissons-nous notre argent?
- Mettons-nous en œuvre selon notre budget?
- Où sont les divergences, quels conséquences sur les objectifs / résultats atteints?

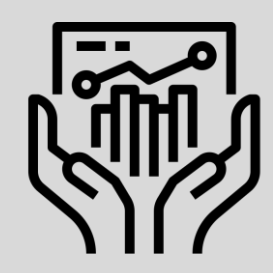

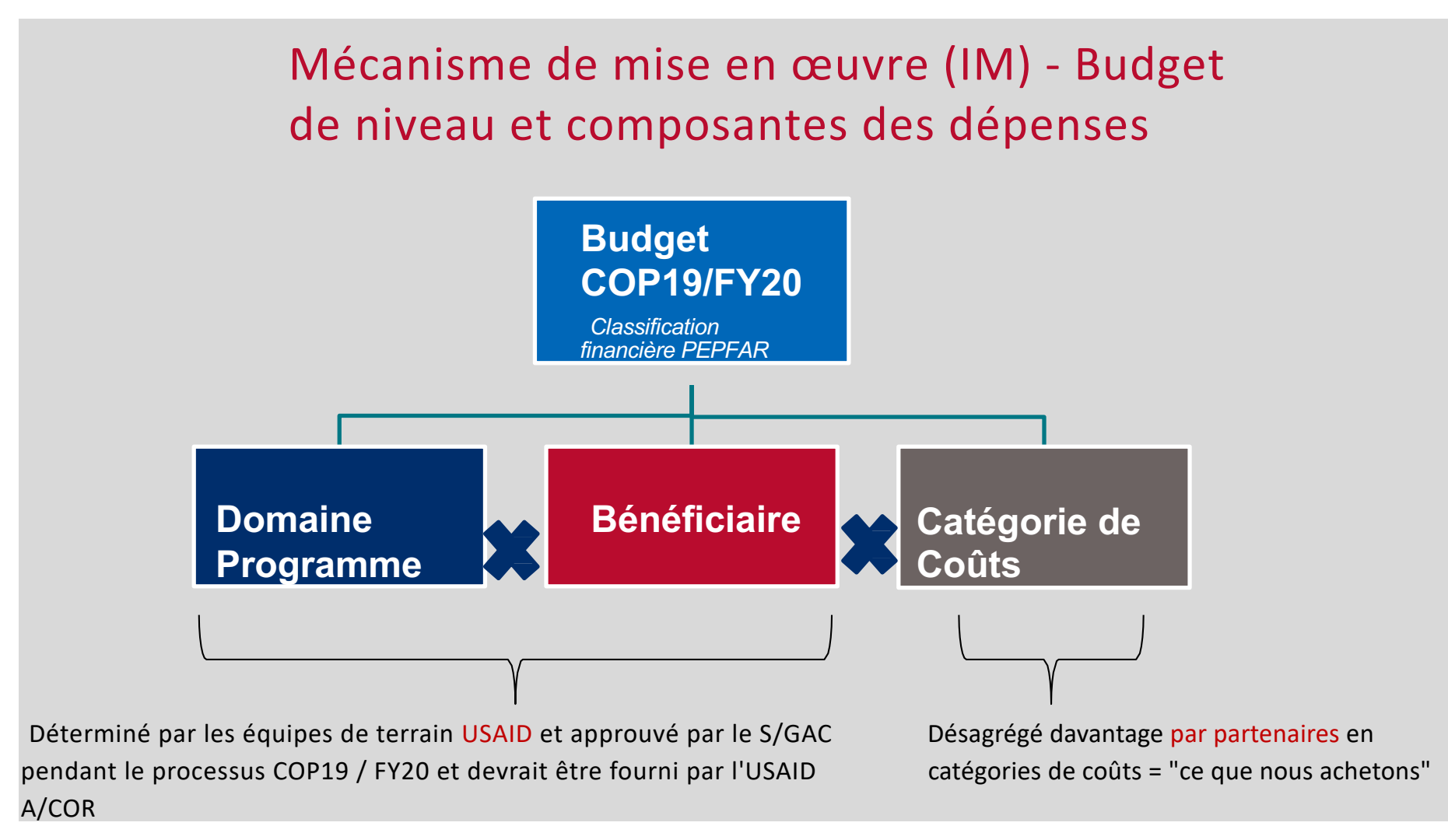

# Cadre de classification financière PEPFAR

Structure définissant le financement des activités et services du PEPFAR:

- Une organisation uniforme
- Clairement identifié
- Facilement comptabilisé à des fins de budgétisation et de reporting
- Harmonisé avec les classifications financières du Fond Mondial et l'ONUSIDA.

Les activités et services financés par le PEPFAR sont classés par:

- Classification de l'organisation: qui dépense l'argent?
- Classification des programmes: quel était / est le but?
- Classification des bénéficiaires: qui en bénéficie?
- Catégorie de coût: Qu'est ce qui a été / sera acheté?

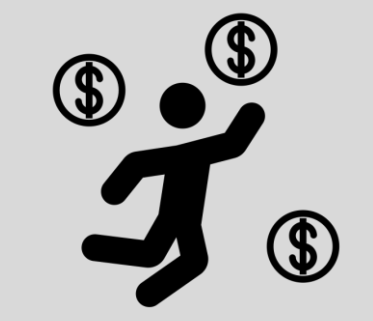

Les combinaisons uniques de programmes et de bénéficiaires sont appelées «intervention» et constituent le principal moyen de classer tous les financements PEPFAR.

*Pour des définitions complètes des domaines de programme, des bénéficiaires et des catégories de coûts, veuillez consulter le «Guide de référence de la classification financière PEPFAR» disponible sur datim.zendesk.com.* 

# Modèle de rapport de dépenses: domaine programmatique

|                                             | Categorization of Intervention 2   | Categorization of Intervention 3          | Categorization of Intervention 4   | Categorization of Intervention 5   |
|---------------------------------------------|------------------------------------|-------------------------------------------|------------------------------------|------------------------------------|
| Intervention Name (optional)                |                                    |                                           |                                    |                                    |
| Program Area                                | HTS: Facility-based testing-SD     | SE: Economic strengthening-SD             | PREV: VMMC-SD                      | C&T: HIV Clinical Services-NSI     |
| Beneficiary                                 | Males: Adult men                   | Females: Young women & adolescent females | Males: Adult men                   | Non-Targeted Pop: Adults           |
| Object Class/Cost Category                  | Expenditure against Intervention 2 | Expenditure against Intervention 3        | Expenditure against Intervention 4 | Expenditure against Intervention 5 |
| Personnel: Salaries- health care workers    | \$234,345                          |                                           | \$102,950                          | \$95,970                           |
| Personnel: Salaries- other staff            |                                    | \$643,655                                 | \$23,498                           | \$565,444                          |
| Fringe Benefits                             | \$95,345                           | \$140,777                                 | \$40,500                           | \$138,906                          |
| Travel: International travel                | \$3,434                            |                                           |                                    |                                    |
| Travel: Domestic travel                     |                                    | \$76,555                                  | \$5,930                            | \$15,932                           |
| Equipment: Health equipment                 |                                    |                                           | \$52,430                           |                                    |
| Equipment: Non-health equipment             |                                    |                                           |                                    |                                    |
| Supplies : Pharmaceutical                   | \$342,343                          |                                           |                                    |                                    |
| Supplies : Health- non pharmaceutical       | \$65,400                           |                                           | \$87,990                           | \$12,000                           |
| Supplies : Other supplies                   | \$34,665                           | \$12,000                                  |                                    | \$34,534                           |
| Contractual: Contracted health care workers |                                    |                                           | \$30,000                           |                                    |
| Contractual: Contracted interventions       |                                    |                                           |                                    | \$223,454                          |
| Contractual: Other contracts                |                                    |                                           |                                    |                                    |
| Construction                                |                                    |                                           |                                    |                                    |
| Training                                    |                                    |                                           |                                    |                                    |
| Subrecipient                                |                                    |                                           | \$354,100                          |                                    |
| Other: Financial Support for beneficiaries  |                                    | \$276,899                                 |                                    |                                    |
| Other: Other                                |                                    | \$56,756                                  | \$6,788                            |                                    |
| Indirect charges                            | NA                                 | NA                                        | NA                                 | NA                                 |
| Total                                       | \$775,532                          | \$1,206,642                               | \$704,186                          | \$1,086,240                        |
| % Total                                     | 18%                                | 28%                                       | 16%                                | 25%                                |

# Classifications financières: domaine de programme

La classification du programme est l'agrégation la plus large des efforts PEPFAR. Les six grands programmes englobent tout ce que le PEPFAR fait pour atteindre et maintenir le contrôle de l'épidémie de VIH/SIDA.

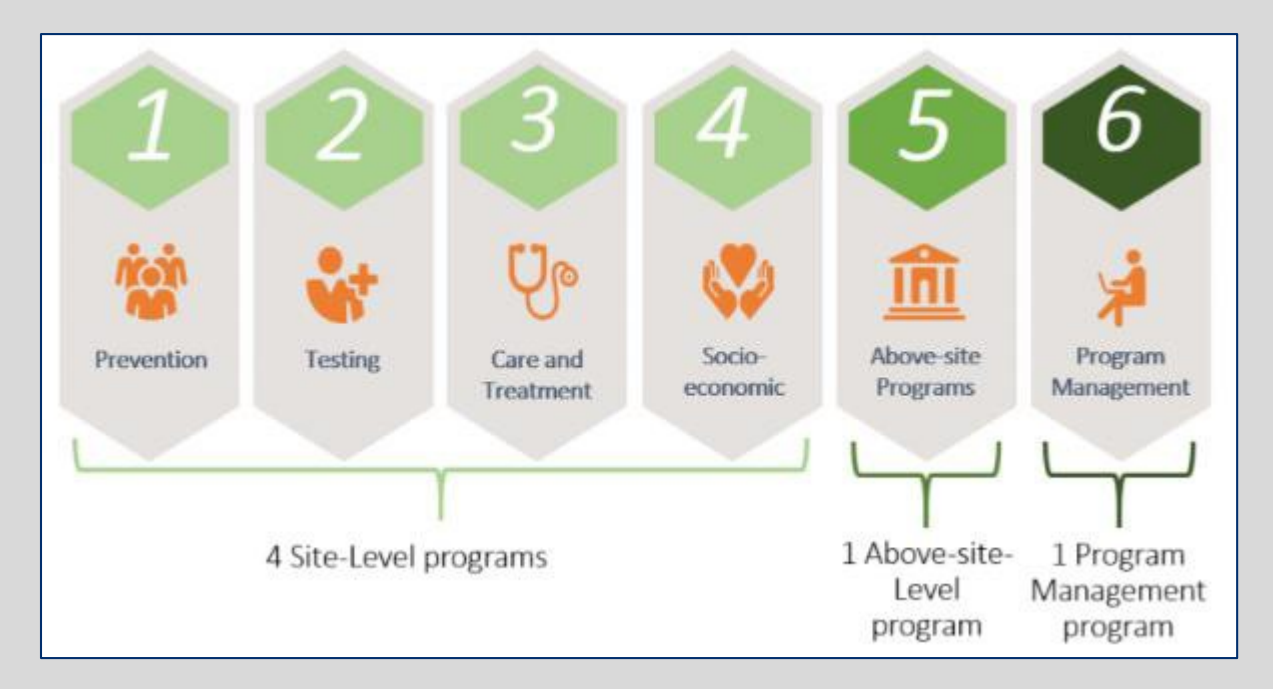

# Niveau du site vs Niveau supérieur au site

#### Niveau Site

Les activités qui se produisent au point de prestation des services ou au niveau de l'établissement, et qui sont classées en fonction de la mise en œuvre d'activités de prévention et de traitement dans des communautés ou des établissements spécifiques

#### Au-dessus du niveau du site

Activités qui soutiennent le programme plus large ou le système de santé, y compris la gestion du programme, l'information stratégique, la surveillance et le renforcement des systèmes de santé

# Site: prestation de services vs prestation hors service

- **Prestation de services**: interaction directe avec les bénéficiaires Exemples :
  - Mettre en œuvre des modèles de prestation de services différenciés
  - Lien et aiguillage vers les services de traitement
- Non-prestation de services : aucune interaction directe avec le bénéficiaire, bien que l'argent soit dépensé au niveau du site Exemples :
  - Assistance technique et formation du personnel au niveau des sites pour le renforcement des services VIH
  - Mise à disposition d'agents pour la saisie (exhaustive et qualitative) des données des patients
  - Suivi et supervision

# Exemple de domaine de programme: soins et traitement

| Domaine Programmatique | Sous-domaine programmatique                                 |
|------------------------|-------------------------------------------------------------|
|                        | Services cliniques VIH - Prestation de services             |
|                        | Services cliniques VIH - Prestation hors service            |
| Soins et               | Services de laboratoire VIH - Prestation de services        |
| traitement             | Services de laboratoire VIH - Prestation hors service       |
| traitement             | Médicaments anti-VIH - Prestation de services               |
|                        | Médicaments anti-VIH - Prestation hors service              |
|                        | Soins et traitement: non ventilés - Prestation de services  |
|                        | Soins et traitement: non ventilés - Prestation hors service |

# Exemple de domaine de programme: soins et traitement

| Domaine Programmatique | Sous-domaine programmatique                                                         |
|------------------------|-------------------------------------------------------------------------------------|
|                        | Tests effectués sur les installations - Prestation de services                      |
|                        | Tests effectués sur les installations - Prestation hors service                     |
| Tost                   | Tests communautaires - Prestation de services                                       |
| Test                   | Tests communautaires - Prestation hors service                                      |
|                        | Tests: non ventilés - Prestation de services                                        |
|                        | Tests: non ventilés - Prestation hors service                                       |
| Domaine Programmatique | Sous-domaine programmatique                                                         |
|                        | Mobilisation communautaire, changement de comportement - Prestation de services     |
|                        | Mobilisation communautaire, changement de comportement - Prestation hors service    |
|                        | VMMC - Prestation de services                                                       |
|                        | VMMC - Prestation hors service                                                      |
|                        | PrEP - Prestation de services                                                       |
| Prevention             | PrEP - Prestation hors service                                                      |
|                        | Programme des préservatifs et des lubrifiants - Prestation de services              |
|                        | Programme des préservatifs et des lubrifiants - Prestation hors service             |
|                        | Thérapie de substitution aux opioïdes - Prestation de services                      |
|                        | Thérapie de substitution aux opioïdes - Prestation hors services                    |
|                        | Mobilisation communautaire, changement de comportement - Prestation de services     |
|                        | Mobilisation de la communauté, changement de comportement - Prestation hors service |

# Exemple de domaine de programme: soins et traitement

| Domaine Programmatique | Sous-domaine programmatique                                          |
|------------------------|----------------------------------------------------------------------|
|                        | Gestion de cas - Prestation de services                              |
|                        | Gestion de cas - Prestation hors service                             |
|                        | Renforcement économique - Prestation de services                     |
|                        | Renforcement économique - Prestation hors service                    |
|                        | Aide à l'éducation - Prestation de services                          |
|                        | Aide à l'éducation - Prestation hors service                         |
|                        | Soutien psychosocial - Prestation de services                        |
| Socio-                 | Soutien psychosocial - Prestation hors service                       |
| économique             | Juridique, droits de l'homme et protection - Prestation de services  |
|                        | Juridique, droits de l'homme et protection - Prestation hors service |
|                        | Socio-économique: non ventilé - Prestation de services               |
|                        | Socio-économique: non désagrégé - prestation hors service            |

# Hors site

| Domaine Programmatique | Sous-domaine programmatique                                                                   |
|------------------------|-----------------------------------------------------------------------------------------------|
|                        | Gestion des achats et de la chaîne d'approvisionnement                                        |
|                        | Systèmes d'information sur la gestion de la santé, surveillance et recherche                  |
|                        | Ressources humaines pour la santé                                                             |
| Programmes             | Renforcement du système de laboratoire                                                        |
| hors site              | Prévention institutionnelle                                                                   |
|                        | Renforcement de la gestion des finances publiques                                             |
|                        | Politique, planification, coordination et gestion des programmes de lutte contre les maladies |
|                        | Évaluer les lois, les réglementations et l'environnement politique                            |
|                        | Au-dessus du site: non ventilé                                                                |

# Programme: Gestion de Programme (PM)

- Rapports obligatoires
- La gestion de programme sera utilisée pour:
  - o Gestion du mécanisme de mise en œuvre et frais généraux
  - Coûts indirects du partenaire de mise en œuvre
  - o Intégré les coûts de clôture

| Domaine Programmatique | Sous-domaine programmatique |  |
|------------------------|-----------------------------|--|
| Gestion de programme   | Gestion de programme        |  |

# Formulaire ER : Bénéficiaire

|                                             | Categorization of Intervention 2   | Categorization of Intervention 3          | Categorization of Intervention 4   | Categorization of Intervention 5   |
|---------------------------------------------|------------------------------------|-------------------------------------------|------------------------------------|------------------------------------|
| Intervention Name (optional)                |                                    |                                           |                                    |                                    |
| Program Area                                | HTS: Facility-based testing-SD     | SE: Economic strengthening-SD             | PREV: VMMC-SD                      | C&T: HIV Clinical Services-NSD     |
| Beneficiary                                 | Males: Adult men                   | Females: Young women & adolescent females | Males: Adult men                   | Non-Targeted Pop: Adults           |
| Object Class/Cost Category                  | Expenditure against Intervention 2 | Expenditure against Intervention 3        | Expenditure against Intervention 4 | Expenditure against Intervention 5 |
| Personnel: Salaries- health care workers    | \$234,345                          |                                           | \$102,950                          | \$95,970                           |
| Personnel: Salaries- other staff            |                                    | \$643,655                                 | \$23,498                           | \$565,444                          |
| Fringe Benefits                             | \$95,345                           | \$140,777                                 | \$40,500                           | \$138,906                          |
| Travel: International travel                | \$3,434                            |                                           |                                    |                                    |
| Travel: Domestic travel                     |                                    | \$76,555                                  | \$5,930                            | \$15,932                           |
| Equipment: Health equipment                 |                                    |                                           | \$52,430                           |                                    |
| Equipment: Non-health equipment             |                                    |                                           |                                    |                                    |
| Supplies : Pharmaceutical                   | \$342,343                          |                                           |                                    |                                    |
| Supplies : Health- non pharmaceutical       | \$65,400                           |                                           | \$87,990                           | \$12,000                           |
| Supplies : Other supplies                   | \$34,665                           | \$12,000                                  |                                    | \$34,534                           |
| Contractual: Contracted health care workers |                                    |                                           | \$30,000                           |                                    |
| Contractual: Contracted interventions       |                                    |                                           |                                    | \$223,454                          |
| Contractual: Other contracts                |                                    |                                           |                                    |                                    |
| Construction                                |                                    |                                           |                                    |                                    |
| Training                                    |                                    |                                           |                                    |                                    |
| Subrecipient                                |                                    |                                           | \$354,100                          |                                    |
| Other: Financial Support for beneficiaries  |                                    | \$276,899                                 |                                    |                                    |
| Other: Other                                |                                    | \$56,756                                  | \$6,788                            |                                    |
| Indirect charges                            | NA                                 | NA                                        | NA                                 | NA                                 |
| Total                                       | \$775,532                          | \$1,206,642                               | \$704,186                          | \$1,086,240                        |
| % Total                                     | 18%                                | 28%                                       | 16%                                | 25%                                |

# Classification Financière: Bénéficiaire

Les populations bénéficiaires sont les destinataires *prévus* des programmes PEPFAR.

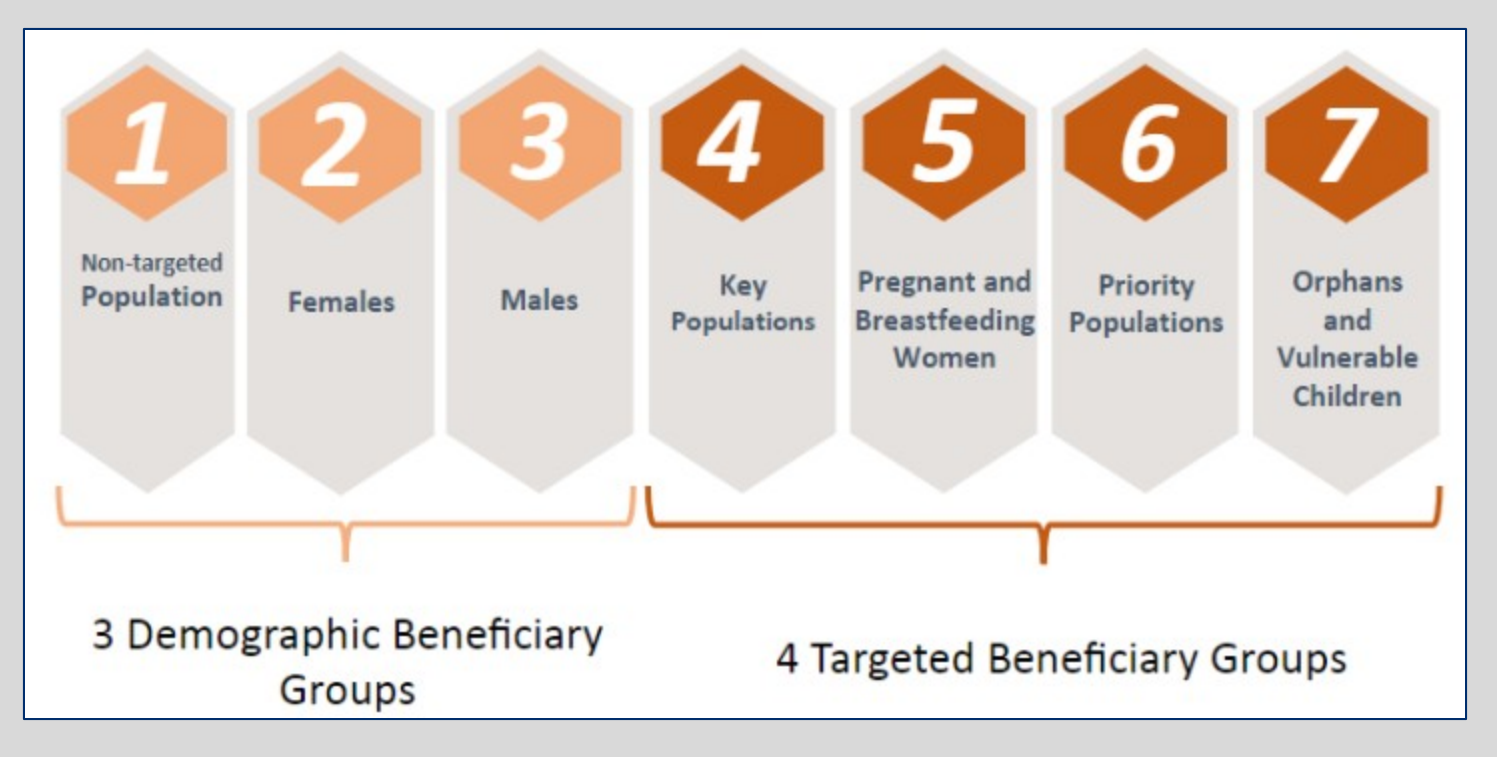

# Sous-groupes de bénéficiaires

| Bénéficiaire | Sous-Bénéficiaire                        | Détails                                                                             |  |
|--------------|------------------------------------------|-------------------------------------------------------------------------------------|--|
|              |                                          |                                                                                     |  |
| Population   | Adultes                                  | 25+ years old                                                                       |  |
| non-ciblée   | Jeunes et adolescents                    | 15-24 years old                                                                     |  |
|              | Enfants                                  | <15 years old                                                                       |  |
|              | Populations non ciblées: non désagrégées | Les dépenses sont destinées à plus d'un sous-<br>groupe de la population non-ciblée |  |
|              |                                          |                                                                                     |  |
|              | Femmes adultes                           | 25+ years old                                                                       |  |
| Femmes       | Jeunes femmes et adolescentes            | 15-24 years old                                                                     |  |
| i chines     | Filles                                   | <15 years old                                                                       |  |
|              | Femmes: non-ventilées                    | Les dépenses sont destinées à cibler plus d'un sous-groupe de femmes                |  |
|              |                                          |                                                                                     |  |
|              | Hommes adultes                           | 25+ years old                                                                       |  |
| Hommes       | Jeunes hommes et adolescents             | 15-24 years old                                                                     |  |
|              | Garçons                                  | <15 years old                                                                       |  |
|              | Hommes: non-ventilés                     | Les dépenses sont destinées à cibler plus d'un<br>sous-groupe d'hommes              |  |

# Sous-groupes de bénéficiaires

| Bénéficiaire                     | Sous-Bénéficiaire                                       | Détails                                                                                |
|----------------------------------|---------------------------------------------------------|----------------------------------------------------------------------------------------|
|                                  |                                                         |                                                                                        |
|                                  | Hommes ayant des relations sexuelles avec<br>des hommes |                                                                                        |
| Donulations clás                 | Transgenres                                             |                                                                                        |
| Populations cles                 | Travailleurs du sexe                                    |                                                                                        |
|                                  | Les personnes qui s'injectent des drogues               |                                                                                        |
|                                  | Populations clés: non-ventilées                         | Les dépenses sont destinées à cibler plus d'un sous-groupe de populations clés         |
| Femmes enceintes et allaitantes  |                                                         |                                                                                        |
|                                  | Femmes enceintes et allaitantes                         |                                                                                        |
|                                  |                                                         |                                                                                        |
|                                  | Les gens dans les prisons                               |                                                                                        |
|                                  | Services militaires et autres services en uniforme      |                                                                                        |
| Populations prioritaires         | Populations mobiles                                     | Ouvriers agricoles, mineurs, travailleurs migrants, chauffeurs routiers et commerciaux |
|                                  | Personnes déplacées                                     | Réfugiés et déplacés internes                                                          |
|                                  | Clients des travailleuses du sexe                       |                                                                                        |
|                                  | Populations prioritaires: non-ventilées                 | Les dépenses sont destinées à cibler plus d'un sous-groupe de populations prioritaires |
|                                  |                                                         |                                                                                        |
|                                  | Orphelins et enfants vulnérables                        |                                                                                        |
| Orphelins et enfants vulnérables | Les soignants d'OEV                                     |                                                                                        |
|                                  | OEV et aidants: non ventilés                            | Les dépenses sont destinées à cibler les deux groupes de sous-bénéficiaires des OEV    |

## Financement des mécanismes de mise en œuvre

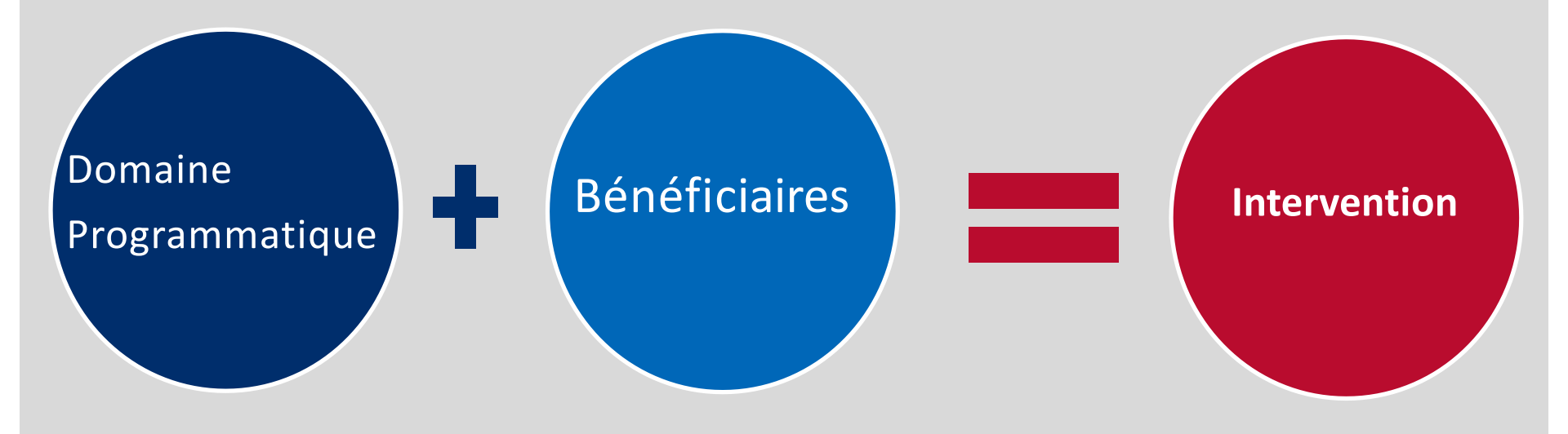

# **Classifications financières: Interventions**

|          |                               | Intervention 1                            | Intervention 2                                | Intervention 3                                        | Intervention 4                        |
|----------|-------------------------------|-------------------------------------------|-----------------------------------------------|-------------------------------------------------------|---------------------------------------|
|          | Program Area                  | Testing                                   | Socio-economic                                | Care & Treatment                                      | Above-site                            |
| /entions | Subprogram<br>Area            | Community-<br>based – Service<br>delivery | Education<br>assistance –<br>Service delivery | HIV clinical<br>services –<br>Non-service<br>delivery | HMIS,<br>surveillance and<br>research |
| Interv   | Beneficiary<br>Group          | Key Pops                                  | OVC                                           | Non-targeted                                          | Non-targeted                          |
|          | Sub -<br>Beneficiary<br>Group | Sex Workers                               | OVC                                           | Not<br>disaggregated                                  | Not<br>disaggregated                  |

*Pour des définitions complètes des domaines programmatiques, des bénéficiaires et des catégories de coûts, veuillez consulter le «Guide de référence de la classification financière PEPFAR» disponible sur datim.zendesk.com.* 

# Classifications Financières: Catégorie de coûts

Coût: Qu'est-ce que le partenaire de mise en œuvre achète avec ses fonds PEPFAR?

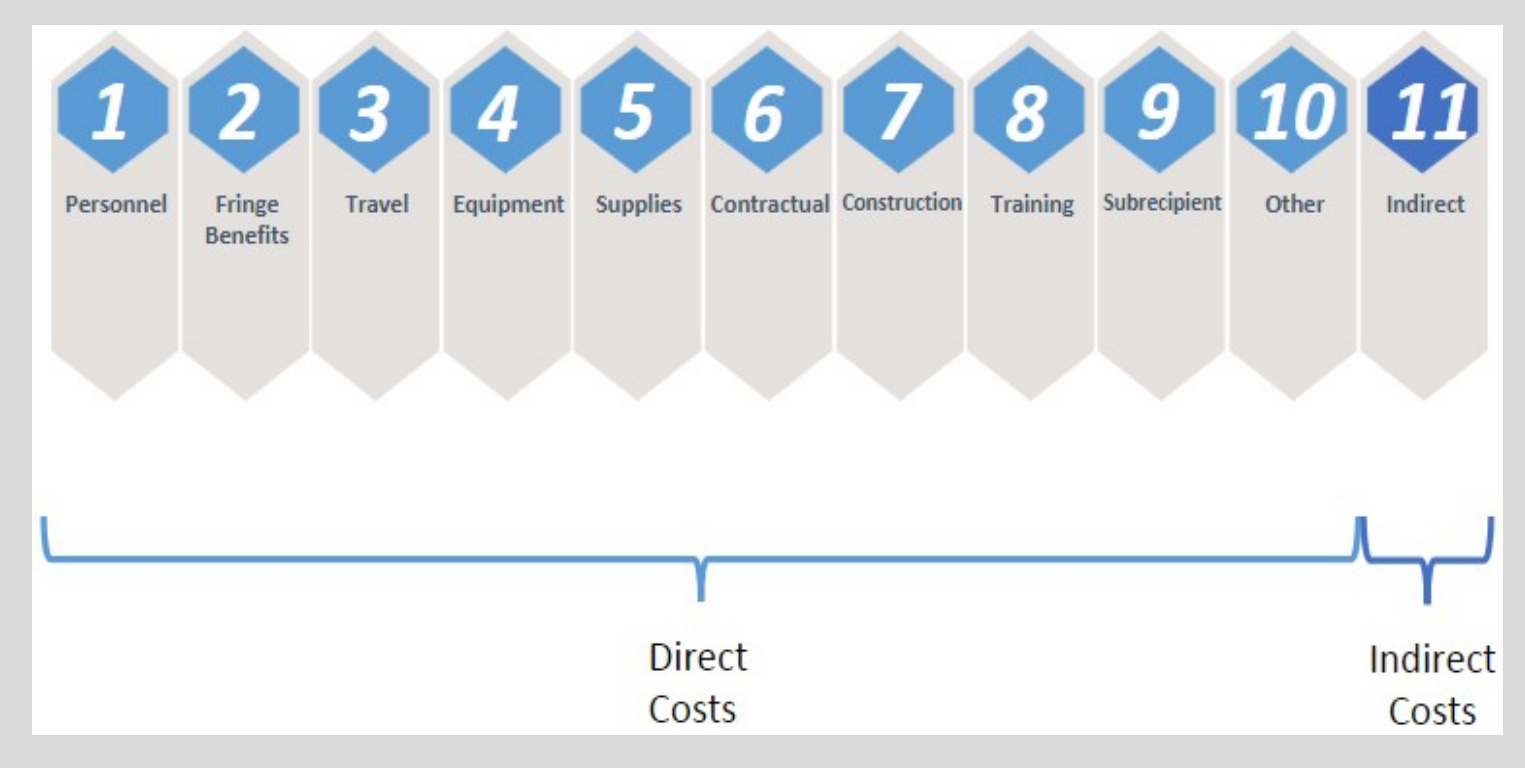

## Formulaire Template: Catégories de Coûts

|                                             | Categorization of Intervention 2   | Categorization of Intervention 3          | Categorization of Intervention 4   | Categorization of Intervention 5   |
|---------------------------------------------|------------------------------------|-------------------------------------------|------------------------------------|------------------------------------|
| Intervention Name (optional)                |                                    |                                           |                                    |                                    |
| Program Area                                | HTS: Facility-based testing-SD     | SE: Economic strengthening-SD             | PREV: VMMC-SD                      | C&T: HIV Clinical Services-NSD     |
| Beneficiary                                 | Males: Adult men                   | Females: Young women & adolescent females | Males: Adult men                   | Non-Targeted Pop: Adults           |
| Object Class/Cost Category                  | Expenditure against Intervention 2 | Expenditure against Intervention 3        | Expenditure against Intervention 4 | Expenditure against Intervention : |
| Personnel: Salaries- health care workers    | \$234,345                          |                                           | \$102,950                          | \$95,970                           |
| Personnel: Salaries- other staff            |                                    | \$643,655                                 | \$23,498                           | \$565,444                          |
| Fringe Benefits                             | \$95,345                           | \$140,777                                 | \$40,500                           | \$138,906                          |
| Travel: International travel                | \$3,434                            |                                           |                                    |                                    |
| Travel: Domestic travel                     |                                    | \$76,555                                  | \$5,930                            | \$15,932                           |
| Equipment: Health equipment                 |                                    |                                           | \$52,430                           |                                    |
| Equipment: Non-health equipment             |                                    |                                           |                                    |                                    |
| Supplies : Pharmaceutical                   | \$342,343                          |                                           |                                    |                                    |
| Supplies : Health- non pharmaceutical       | \$65,400                           |                                           | \$87,990                           | \$12,000                           |
| Supplies : Other supplies                   | \$34,665                           | \$12,000                                  |                                    | \$34,534                           |
| Contractual: Contracted health care workers |                                    |                                           | \$30,000                           |                                    |
| Contractual: Contracted interventions       |                                    |                                           |                                    | \$223,454                          |
| Contractual: Other contracts                |                                    |                                           |                                    |                                    |
| Construction                                |                                    |                                           |                                    |                                    |
| Training                                    |                                    |                                           |                                    |                                    |
| Subrecipient                                |                                    |                                           | \$354,100                          |                                    |
| Other: Financial Support for beneficiaries  |                                    | \$276,899                                 |                                    |                                    |
| Other: Other                                |                                    | \$56,756                                  | \$6,788                            |                                    |
| Indirect charges                            | NA                                 | NA                                        | NA                                 | NA                                 |
| Total                                       | \$775,532                          | \$1,206,642                               | \$704,186                          | \$1,086,240                        |
| % Total                                     | 18%                                | 28%                                       | 16%                                | 25%                                |

# Questions?

Expenditures Report Roles & Responsibilités

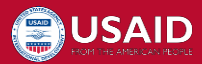

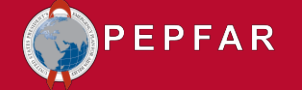

### Expenditure Report USAID (ER) – Soutien

#### Qui sont-ils?

 Un membre du personnel de l'USAID au siège qui supervise le processus de collecte et de nettoyage des données ER, et aide à l'utilisation des données ER

#### Que font-ils?

- Planifier le déploiement COP19 / FY20
- Gérer les communications et les orientations de l'équipe USAID
- Suivi des informations manquantes des équipes de pays et avec les partenanires de mise en œuvre
- Répondre aux questions techniques qui ne figurent pas dans la documentation d'orientation

## Expenditure Report USAID (ER) – Point de contact

#### Qui sont ils?

 Le personnel de l'USAID au niveau des pays, qui est la principale liaison entre l'agent de soutien USAID ER, le reste de l'équipe de l'USAID et les partenaires de mise en œuvre

#### Que font ils?

- Confirmer la liste des mécanismes d'intervention qui ont dépensé des fonds PEPFAR au cours de l'exercice 2020 et qui devront soumettre un Expenditure Report
- Communiquer au besoin avec l'équipe PEPFAR de l'USAID sur les informations clés des ER ainsi qu'avec les A / COR sur l'examen et l'approbation de leurs données des partenaires

#### USAID Agreement/Contract Officer's Representative, Activity Manager (A/COR, AM)

#### Qui sont ils?

 Chaque mécanisme PEPFAR a un membre du personnel de l'USAID chargé de superviser et de gérer leurs activités quotidiennes.

#### Que font ils?

- Envoyez des rappels au personnel des partenaires chargé de la soumission à l'ER sur les dates clés
- Faciliter la sensibilisation proactive des consultants auprès du personnel des partenaires demandant une assistance technique
- Examiner et approuver le modèle ER dans DATIM

#### Partenaires de mise en œuvre (IPs) USAID

#### Qui sont ils?

 Organisations qui ont été engagées par le Gouvernement US pour fournir des services de soins et de soutien en matière de VIH aux particuliers et aux institutions gouvernementales

#### Que font ils?

- Responsable du remplissage du ER selon les termes contractuels
- Respectez les directives des ER en catégorisant leurs dépenses
- S'assurer que les personnes chargées de remplir la soumission de leur organisation ont accès à DATIM
- Discutez de tout écart / révision / question ER avec le A/COR

#### **Consultants EATAP**

#### Qui sont-ils?

 Les Consultants Avenir Health qui fourniront une assistance technique aux partenaires de mise en œuvre et aux équipes de pays de l'USAID pour répondre aux exigences du ER du COP19 / FY20

#### Que font-ils?

- Participer ou diriger les lancements d'ER virtuelles
- Communiquer le déploiement de la COP19 / FY20 avec les IP (fournir des documents mis à jour, des délais, un protocole de communication)
- Fournir des sessions de formation si nécessaire aux IP pendant la collecte de données
- Surveiller et communiquer les approbations par le A/COR des formulaires soumis

# Questions?

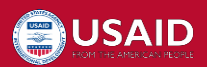

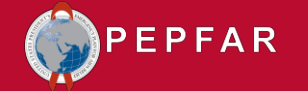

# Aperçu du rapportage COP19/FY20

## Expenditure Reporting: les principes de base

- Un (1) formulaire par mécanisme d'intervention ou per OU
  - C Les partenaires d'intervention avec plusieurs mécanismes d'intervention doivent soumettre plusieurs formulaires; 1 pour chaque mécanisme
- Qu'en est-il des programmes régionaux?
  - O Mêmes regroupements régionaux que les rapports COP18 / FY19
  - O Soumettez un (1) formulaire par mécanisme
  - Si un mécanisme d'intervention est affecté à une OU régionale, le partenaire d'intervention prépare un rapport de dépenses intégrant les dépenses de tous les pays bénéficiaires dans lesquels le mécanisme est mis en œuvre, c'est-à-dire qu'il n'y a pas de désagrégation des pays bénéficiaires.

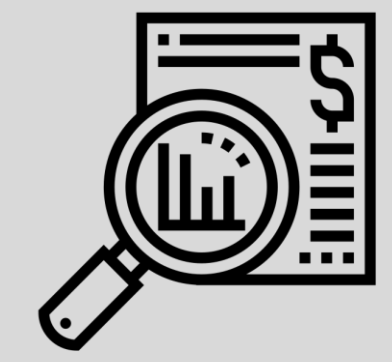

## Composantes du PEPFAR Expenditure Reporting

Objectif

- Comprendre les investissements du gouvernement américain dans le VIH et améliorer la planification et la mise en œuvre des programmes
- Améliorer la redevabilité et l'efficacité

Méthodologie

- Basé sur les dépenses effectives
- Uniquement PEPFAR (par ex. pas de fonds USAID malaria ou Gates VIH)
- Rapporté annuellement en dollars USD
- Partenaire principal responsable de toutes les dépenses (y compris les sousbénéficiaires)
- Intègre toutes les dépenses de l'exercice (du 1er octobre 2019 au 30 septembre 2020)

Les combinaisons uniques de programmes et de bénéficiaires sont appelées «interventions» et constituent le principal moyen de classer tous les financements PEPFAR.

Pour des définitions complètes des domaines programmatiques, des bénéficiaires et des catégories de coûts, veuillez vous reporter au «Guide de référence de la classification financière PEPFAR» disponible sur <u>datim.zendesk.com</u>.

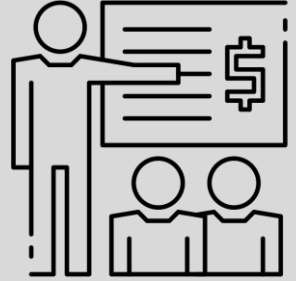

## Nouveautés pour le reporting COP19 / FY20?

#### Catégories de coûts:

- Personnel: Salaires Travailleurs de la santé Clinique
- Personnel: Salaires Agents de santé auxiliaires
- Contractuel: Travailleurs de la santé sous contrat Clinique
- Contractuel: Travailleurs de la santé sous contrat auxiliaires

#### Sous-domaine programmatique ajouté:

• PREV: Prévention primaire du VIH et de la violence sexuelle

#### \*\*Gestion de programme (PM)\*\*

• PM: Gestion du programme du mécanisme : Coûts de clôture

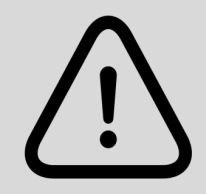

Pour des définitions complètes des domaines de programme, des bénéficiaires et des catégories de coûts, veuillez consulter le «Guide de référence de la classification financière PEPFAR» disponible sur datim.zendesk.com.

## Nouveautés pour le reporting COP19 / FY20?

#### Soumission DATIM: Application ERB remplace Data Entry App

- Nouveau pour les rapports COP19 / FY20, les utilisateurs <u>continuent de soumettre</u> le formulaire ER dans DATIM, mais une <u>nouvelle application</u> a été développée pour faciliter le ER par rapport au budget
- Les partenaires continuent de soumettre (et l'USAID approuve) les formulaires via l'application de validation des données

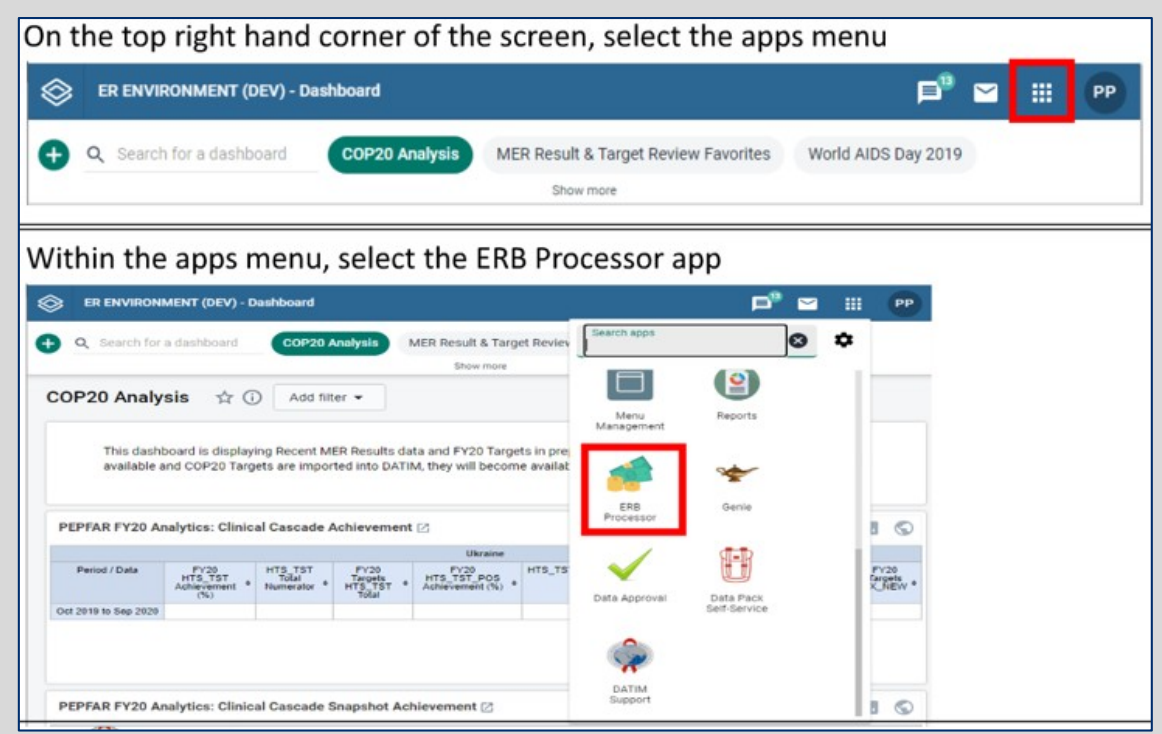

Pour obtenir des instructions complètes sur la façon de télécharger / soumettre dans la nouvelle application ERB dans DATIM, téléchargez les instructions sur datim.zendesk.com

## Calendrier: Saisie des données ER pour FY20

| Date                         | Actions                                                                                                    |
|------------------------------|----------------------------------------------------------------------------------------------------|
| Avant le 1 <sup>er</sup> Oct | Des directives sur les Expenditure Reports sont publiées                                                                                         |
| Sep/Oct                      | <ul> <li>Les utilisateurs de DATIM demandent de nouveaux comptes ou<br/>réactivent les comptes expirés si nécessaire</li> </ul>                  |
| 01-Oct                       | <ul> <li>Ouverture de la saisie des données de déclaration des dépenses</li> <li>COP19 / FY2020 dans DATIM</li> </ul>                            |
| 09-Nov                       | <ul> <li>Les partenaires téléchargent et soumettent des formulaires de<br/>rapports de dépenses dans DATIM pour la revue par le A/COR</li> </ul> |
| 13-Nov                       | <ul> <li>Clôture des saisies DATIM (délai immuable)</li> <li>Le staff USG approuve les données soumises par les partenaires</li> </ul>           |
| 01-Déc                       | DATIM rouvre pour la période de nettoyage des données                                                                                            |
| 11-Déc                       | • Les partenaires téléchargent et soumettent les formulaires dans DATIM pour examen et approbation *FINAL* USAID A/COR                           |
| 18-Déc                       | <ul> <li>La période de nettoyage des données se termine dans DATIM, aucune<br/>soumission tardive ne sera acceptée</li> </ul>                    |
| Début Janvier                | • S / GAC fournira un ensemble de données nettoyée au staff USG                                                                                  |

\*\*L'USAID ne peut pas télécharger/soumettre des formulaires. Pas de transmission par email possible à USAID

#### Assistance pour les partenaires de mise en œuvre et le personnel de mission

- Chaque équipe de l'OU USAID aura un référant USAID basé au siège et un consultant pays (via Avenir Health) pour une assistance technique
  - Le référant USAID basé au siège fournira une supervision et une assistance technique de haut niveau, en particulier autour de l'analyse et de l'utilisation des données
  - Les consultants pays fourniront un soutien au jour le jour sur le terrain au personnel de la mission USAID et aux partenaires de mise en œuvre pour le rapportage et le nettoyage des données et la réponse à toutes les questions contenues dans le Guide de référence de classification PEPFAR
- Le référant ER/siège USAID sont toujours disponibles pour soutenir les missions, les partenaires et les consultants USAID selon les besoins
- La liste complète des conseillers en coûts de USAID et des consultants est disponible <u>ici</u>!

# Questions?

Comment remplir le formulaire Expenditure Report COP19 / FY20

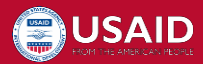

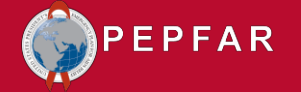

## Se préparer à remplir le formulaire de dépenses COP19 / FY20

### De quoi ai-je besoin pour remplir le modèle ER?

- Budget COP19/FY20 par 1. intervention
- Formulaire vide 2 COP19/FY20

1

2

3

4

Total

3. Guide de référence de classification (datim.zendesk.com)

Program Area: Sub Program Area-

Service Level

PM: IM Program Management-PM

HTS: Community-based testing-NSD

PREV: Non-disaggregated-SD

C&T: HIV Clinical Services-SD

#### Exemple: Budget COP19/FY20 par Interv

#### Formulaire de dépenses COP19/FY20

| -                                   |       | A         | В                                         | С                   | D                                      | E                                      | F                                      | G                                      |
|-------------------------------------|-------|-----------|-------------------------------------------|---------------------|----------------------------------------|----------------------------------------|----------------------------------------|----------------------------------------|
| R?                                  | 2     |           |                                           |                     | Program<br>Management                  | Categorization of<br>Intervention 2    | Categorization of<br>Intervention 3    | Categorization of<br>Intervention 4    |
| par                                 | 3     | Notes     |                                           |                     | Program Managament                     |                                        |                                        |                                        |
| Progra<br>4                         |       |           | Area                                      |                     | PM: IM Program<br>Management-NSD       |                                        |                                        |                                        |
|                                     | 5     | Beneficia | ıry                                       |                     | Non-Targeted Pop: Not<br>disaggregated | Expenditures against<br>Intervention 2 | Expenditures against<br>Intervention 3 | Expenditures against<br>Intervention 4 |
| de                                  | 6     | Cost Cate | egory                                     |                     | Program management<br>expenditures     |                                        |                                        |                                        |
|                                     | 7     | Personne  | el: Salaries-Health Care Workers- Clinic  | al                  | NA                                     |                                        |                                        |                                        |
|                                     | 8     | Personne  | el: Salaries- Health Care Workers- Ancill | lary                | NA                                     |                                        |                                        |                                        |
|                                     |       | Personne  | el: Salaries- Other Staff                 |                     |                                        |                                        |                                        |                                        |
|                                     | 10    | Fringe B  | enefits                                   |                     |                                        |                                        |                                        |                                        |
| 11 Travel: In<br>12 Travel: D       |       |           | iternational Iravel                       |                     |                                        |                                        |                                        |                                        |
| oar Intervention                    | 12    | Fauipros  | omestic Travel                            |                     |                                        |                                        |                                        |                                        |
|                                     | 15    | Equipme   |                                           | 1                   |                                        |                                        |                                        |                                        |
| Beneficiary: Sub Bene               | ficia | rv        | Total COP19 Budget for                    |                     | NA                                     |                                        |                                        |                                        |
|                                     |       | .,        | Intervention                              |                     | NA                                     |                                        |                                        |                                        |
|                                     |       |           |                                           |                     |                                        |                                        |                                        |                                        |
| Non-Targeted Pop: Not dis           | aggr  | egated    | \$2,154,456                               | ical                | NA                                     |                                        |                                        |                                        |
|                                     |       |           |                                           | illary              | NA                                     |                                        |                                        |                                        |
| Non-Targeted Pop: Not dis           | aggr  | egated    | \$367,598                                 |                     | NA                                     |                                        |                                        |                                        |
| Females: Young women & females      | adol  | escent    | \$227,943                                 |                     | NA                                     | \$0                                    | \$0                                    | \$0                                    |
| Non-Targeted Pop: Not disaggregated |       |           | \$636,555                                 | of Cost Categories) | \$0                                    | \$0                                    | \$0                                    | \$0                                    |
|                                     |       |           | \$ 3 386 552                              |                     |                                        |                                        |                                        |                                        |
|                                     | _     | 4 P       |                                           | etadata and Fr      | ror Checks <b>F</b> x                  | penditure Tem                          | plate (+)                              |                                        |
|                                     |       |           |                                           | LII                 |                                        |                                        |                                        |                                        |

ivietadata and Error Checks Instructions

(+)

### Remplissage du formulaire : Feuille de contrôle Métadonnées et Erreur

|    | BC                         |             | D              | E             | F             | G             | Н           | I.          | J     | К            | L           | М                                        | N            | 0              | Р              | Q             | R            | S        | Т           | U  | V  |
|----|----------------------------|-------------|----------------|---------------|---------------|---------------|-------------|-------------|-------|--------------|-------------|------------------------------------------|--------------|----------------|----------------|---------------|--------------|----------|-------------|----|----|
| 2  |                            |             |                |               |               |               |             |             |       |              | META        | DATA                                     |              |                |                |               |              |          |             |    |    |
| 3  | Federal Agency             |             |                |               |               |               |             |             |       |              |             | Recipient Organization<br>(Partner Name) |              |                |                |               |              |          |             |    |    |
| 4  | Mechanism ID               |             |                |               |               |               |             |             |       |              |             | A                                        | Award Number |                |                |               |              |          |             |    |    |
| 5  | Mechanism Name             | •           |                |               |               |               |             |             |       |              |             |                                          | OU           |                |                |               |              |          |             |    |    |
| 6  | Prime DUNS Numbe           | er          |                |               |               |               |             |             |       |              |             |                                          | Data Set     |                |                |               |              |          | Expenditure |    |    |
| 7  | Reporting Period           |             |                |               |               |               | FY20        |             |       |              |             |                                          |              |                |                |               |              |          |             |    |    |
| 8  |                            |             |                |               |               |               |             |             |       |              |             |                                          |              |                |                |               |              |          |             |    |    |
| 9  |                            |             |                |               |               |               |             |             |       |              | ERROR       | CHECKS                                   |              |                |                |               |              |          |             |    |    |
| 10 | Does the Prime DUNS r      | number fai  | il to meet dat | ta entry crit | eria? (Exact  | ly nine digit | s and canno | ot be 00000 | 0000) | Yes, the pri | me DUNS n   | umber fails                              | to satisfy t | he data ent    | ry criteria. L | Jse leading : | zeroes if ne | cessary. |             |    |    |
| 11 |                            |             |                |               |               |               |             |             |       |              |             |                                          |              |                |                |               |              |          |             |    |    |
| 12 | Does the program man       | agement e   | expenditure st | till need to  | be entered    | ?             |             |             |       | Yes, the pro | ogram man   | agement ex                               | penditure s  | till need to l | oe entered i   | in Interventi | ion 1.       |          |             |    |    |
| 13 |                            |             |                |               |               |               |             |             |       |              |             |                                          |              |                |                |               |              |          |             |    |    |
| 14 | Have interventions bee     | n defined   | with incompl   | lete prograi  | m area and    | beneficiary   | informatio  | n?          |       | No, all inte | rventions h | ave been fu                              | lly defined. |                |                |               |              |          |             |    |    |
| 15 |                            |             |                |               |               |               |             |             |       |              |             |                                          |              |                |                |               |              |          |             |    |    |
| 16 | If yes, which intervention | on(s) have  | not been       | 1             | 2             | 3             | 4           | 5           | 6     | 7            | 8           | 9                                        | 10           | 11             | 12             | 13            | 14           | 15       | 16          | 17 | 18 |
| 17 | fully defined?             |             |                |               |               |               |             |             |       |              |             |                                          |              |                |                |               |              |          |             |    |    |
| 18 |                            |             |                |               |               |               |             |             |       |              |             |                                          |              |                |                |               |              |          |             |    |    |
| 19 | Have very unlikely com     | binations   | of program a   | rea and ber   | neficiaries b | een selecte   | :d?         |             |       | No. there a  | re not any  | verv unlikel                             | v combinati  | ons that ha    | ve been sele   | ected.        |              |          |             |    |    |
| 20 |                            |             |                |               |               |               |             |             |       | ,            | ,           |                                          |              |                |                |               |              |          |             |    |    |
| 21 | If ves, in which interver  | ntion(s) do | verv           | 1             | 2             | 3             | 4           | 5           | 6     | 7            | 8           | 9                                        | 10           | 11             | 12             | 13            | 14           | 15       | 16          | 17 | 18 |
| 22 | unlikely combinations e    | exist ?     | ,              |               |               | _             |             |             | -     |              | _           |                                          |              |                |                |               |              |          |             |    |    |
|    | Instructi                  | ons 🛛 🛛     | letadata a     | nd Error      | Checks        | Expend        | iture Tem   | plate       | (+)   |              |             |                                          |              |                | :              | •             |              |          |             |    |    |

- Remplir le premier onglet avec les informations spécifiques à votre mécanisme
- Assurez-vous de contacter votre A/COR si vous n'êtes pas sûr de votre identifiant de mécanisme, numéro DUNS ou numéro d'attribution

|    | A               | в                           | С                        | E                                                  | F                                      | G                                      | Н                                      |       |
|----|-----------------|-----------------------------|--------------------------|----------------------------------------------------|----------------------------------------|----------------------------------------|----------------------------------------|-------|
| 2  |                 |                             |                          | Categorization of<br>Intervention 2                | Categorization of<br>Intervention 3    | Categorization of<br>Intervention 4    | Categorization of<br>Intervention 5    |       |
| 3  | Notes           |                             |                          |                                                    |                                        |                                        |                                        |       |
| 4  | Program Are     | a                           |                          | HTS: Community-based<br>testing-SD                 | HTS: Community-based<br>testing-SD     |                                        |                                        | 1     |
| 5  | Beneficiary     |                             |                          | Non-Targeted Pop:<br>Young people &<br>adolescents | Non-Targeted Pop: Not<br>disaggregated |                                        |                                        |       |
| 6  | Cost Categor    | Y                           |                          | Expenditures against<br>Intervention 2             | Expenditures against<br>Intervention 3 | Expenditures against<br>Intervention 4 | Expenditures against<br>Intervention 5 |       |
| 7  | Personnel: Sa   | laries- Health Care Worker: | s- Clinical              |                                                    |                                        |                                        |                                        |       |
| 8  | Personnel: Sa   | laries-Health Care Workers  | s- Ancillary             |                                                    |                                        |                                        |                                        |       |
| 9  | Personnel: Sa   | laries- Other Staff         |                          |                                                    |                                        |                                        |                                        |       |
| 10 | Fringe Benefit  | s                           |                          |                                                    |                                        |                                        |                                        |       |
| 11 | Travel: Interna | itional Travel              |                          |                                                    |                                        |                                        |                                        |       |
| 12 | Travel: Domes   | stic Travel                 |                          |                                                    |                                        |                                        |                                        |       |
| 13 | Equipment: He   | ealth Equipment             |                          |                                                    |                                        |                                        |                                        |       |
| 14 | Equipment: N    | on-Health Equipment         |                          |                                                    |                                        |                                        |                                        |       |
| 15 | Supplies: Pha   | rmaceutical                 |                          |                                                    |                                        |                                        |                                        | 1     |
| 16 | Supplies: Hea   | Ith- Non Pharmaceutical     |                          |                                                    |                                        |                                        |                                        |       |
| 17 | Supplies: Oth   | er Supplies                 |                          |                                                    |                                        |                                        |                                        |       |
| 18 | Contractual: C  | ontracted Health Care Worl  | kers- Clinical           |                                                    |                                        |                                        |                                        | 2     |
| 19 | Contractual: C  | ontracted Health Care Worl  | kers- Ancillary          |                                                    |                                        |                                        | <b>_</b>                               |       |
| 20 | Contractual: C  | ontracted Interventions     |                          |                                                    |                                        |                                        |                                        | 3     |
| 21 | Contractual: O  | Ither Contracts             |                          |                                                    |                                        |                                        |                                        |       |
| 22 | Construction    |                             |                          |                                                    |                                        |                                        |                                        |       |
| 23 | Training        |                             |                          |                                                    |                                        |                                        |                                        | 4     |
| 24 | Subrecipient 1  | Fotal                       |                          | \$0                                                | \$0                                    | \$0                                    | \$0                                    |       |
| 25 | Other: Financi  | al Support for Beneficiarie | S                        |                                                    |                                        |                                        |                                        | Total |
| 26 | Other: Other    |                             |                          |                                                    |                                        |                                        |                                        | 1     |
| 27 | Indirect Charg  | es                          |                          |                                                    |                                        |                                        |                                        | +     |
| 28 | Total Expend    | litures per Intervention    | (Sum of Cost Categories) | \$0                                                | \$0                                    | \$0                                    | \$0                                    | L     |
| 29 |                 |                             |                          |                                                    |                                        |                                        |                                        | _     |
|    | <               | Instructions                | Metadata and Er          | ror Checks Ex                                      | kpenditure Tem                         | plate 🕂 🕂                              |                                        |       |

Étape 1. Entrez dans la zone de programme + les bénéficiaires dans les lignes 4 et 5 pour chaque intervention qui rapportera les dépenses

|      | Program Area: Sub Program Area-<br>Service Level | Beneficiary: Sub Beneficiary                 |
|------|--------------------------------------------------|----------------------------------------------|
| 1    | PM: IM Program Management-PM                     | Non-Targeted Pop: Not disaggregated          |
| 2    | HTS: Community-based testing-SD                  | Non-Targeted Pop: Not disaggregated          |
| 3    | PREV: Not Disaggregated-SD                       | Females: Young women & adolescent<br>females |
| 4    | C&T: HIV Clinical Services-SD                    | Non-Targeted Pop: Not disaggregated          |
| otal |                                                  |                                              |

Exemple de budget approuvé COP19 / FY20 par intervention

|    | A B C                                                        | D                                      | Е                                                  | F                                            | G                                      |  |  |
|----|--------------------------------------------------------------|----------------------------------------|----------------------------------------------------|----------------------------------------------|----------------------------------------|--|--|
|    |                                                              | Program                                | Categorization of                                  | Categorization of                            | Categorization of                      |  |  |
| 2  |                                                              | Management                             | Intervention 2                                     | Intervention 3                               | Intervention 4                         |  |  |
| 3  | Notes                                                        | Program Management                     |                                                    |                                              |                                        |  |  |
| 4  | Program Area                                                 | PM: IM Program<br>Management-NSD       | HTS: Community-based<br>testing-SD                 | PREV: Not Disaggregated-<br>SD               | 5 C&T: HIV Clinical<br>Services-SD     |  |  |
| 5  | Beneficiary                                                  | Non-Targeted Pop: Not<br>disaggregated | Non-Targeted Pop:<br>Young people &<br>adolescents | Females: Young women<br>& adolescent females | Non-Targeted Pop: Not<br>disaggregated |  |  |
| 6  | Cost Category                                                | Program management<br>expenditures     | Expenditures against<br>Intervention 2             | Expenditures against<br>Intervention 3       | Expenditures against<br>Intervention 4 |  |  |
| 7  | Personnel: Salaries- Health Care Workers- Clinical           | NA                                     | \$72,000                                           |                                              |                                        |  |  |
| 8  | Personnel: Salaries- Health Care Workers- Ancillary          | NA                                     | \$119,000                                          |                                              |                                        |  |  |
| 9  | Personnel: Salaries- Other Staff                             | \$1,230,000                            | \$14,872                                           |                                              |                                        |  |  |
| 10 | Fringe Benefits                                              | \$54,309                               |                                                    |                                              |                                        |  |  |
| 11 | Travel: International Travel                                 | \$43,988                               | \$90,726                                           |                                              |                                        |  |  |
| 12 | Travel: Domestic Travel                                      | \$14,111                               | \$24,000                                           |                                              |                                        |  |  |
| 13 | Equipment: Health Equipment                                  |                                        |                                                    |                                              |                                        |  |  |
| 14 | Equipment: Non-Health Equipment                              |                                        |                                                    |                                              |                                        |  |  |
| 15 | Supplies: Pharmaceutical                                     | NA                                     |                                                    |                                              |                                        |  |  |
| 16 | Supplies: Health- Non Pharmaceutical                         | NA                                     |                                                    |                                              |                                        |  |  |
| 17 | Supplies: Other Supplies                                     |                                        |                                                    |                                              | -                                      |  |  |
| 18 | Contractual: Contracted Health Care Workers- Clinical        | NA                                     |                                                    |                                              |                                        |  |  |
| 19 | Contractual: Contracted Health Care Workers- Ancillary       | NA                                     |                                                    |                                              |                                        |  |  |
| 20 | Contractual: Contracted Interventions                        | NA                                     |                                                    |                                              |                                        |  |  |
| 21 | Contractual: Other Contracts                                 |                                        |                                                    |                                              |                                        |  |  |
| 22 | Construction                                                 |                                        |                                                    |                                              |                                        |  |  |
| 23 | Training                                                     | \$125,000                              | \$47,000                                           |                                              |                                        |  |  |
| 24 | Subrecipient Total                                           | NA                                     | \$0                                                | \$0                                          | \$0                                    |  |  |
| 25 | Other: Financial Support for Beneficiaries                   |                                        |                                                    |                                              |                                        |  |  |
| 26 | Other: Other                                                 |                                        |                                                    |                                              |                                        |  |  |
| 27 | Indirect Charges                                             | \$687,048                              |                                                    |                                              |                                        |  |  |
| 28 | Total Expenditures per Intervention (Sum of Cost Categories) | \$2,154,456                            | \$367,598                                          | \$0                                          | \$0                                    |  |  |
| 29 |                                                              |                                        |                                                    |                                              | L                                      |  |  |

Etape 2. Remplissez le formulaire en saisissant les dépenses pour chaque intervention par catégorie de coût

2

(+)

Instructions

Metadata and Error Checks Expenditure Template

| - 4 | A                                    | В                     |            | С                |       | D                                      | E                                                  | F                                            | G                                                                |                                     |  |
|-----|--------------------------------------|-----------------------|------------|------------------|-------|----------------------------------------|----------------------------------------------------|----------------------------------------------|------------------------------------------------------------------|-------------------------------------|--|
| 4   | Program Area                         |                       |            |                  |       | PM: IM Program<br>Management-NSD       | HTS: Community-based<br>testing-SD                 | PREV: Not<br>Disaggregated-SD                | С                                                                | &T: HIV Clinical<br>Services-SD     |  |
| 5   | Beneficiary                          |                       |            |                  |       | Non-Targeted Pop: Not<br>disaggregated | Non-Targeted Pop:<br>Young people &<br>adolescents | Females: Young women<br>& adolescent females | Females: Young women Non-Targete<br>& adolescent females disaggr |                                     |  |
| 6   | Cost Category                        |                       |            |                  |       | Program management<br>expenditures     | Expenditures against<br>Intervention 2             | Expenditures against<br>Intervention 3       | st Expenditures against<br>Intervention 4                        |                                     |  |
| 7   | Personnel: Sal                       | aries- Health Care W  | /orkers- C | linical          |       | NA                                     | \$72,000                                           |                                              |                                                                  | \$179,000                           |  |
| 8   | Personnel: Sal                       | aries- Health Care W  | /orkers- A | ncillary         |       | NA                                     | \$119,000                                          | \$78,000                                     |                                                                  | \$99,000                            |  |
| 9   | Personnel: Sal                       | aries- Other Staff    |            |                  |       | \$1,230,000                            | \$14,872                                           | \$26,873                                     |                                                                  | \$34,000                            |  |
| 10  | Fringe Benefits                      | 5                     |            |                  |       | \$54,209                               |                                                    | ¢5.400                                       |                                                                  | \$40,000                            |  |
| 11  | Travel: Internal                     | tional Travel         |            |                  |       |                                        |                                                    |                                              |                                                                  |                                     |  |
| 12  | Travel: Domest                       | tic Travel            | Dai        | ns les ch        | ar    | mps de sai                             | sie des doi                                        | nnees du                                     |                                                                  |                                     |  |
| 13  | Equipment: He                        | alth Equipment        |            | 1 / / 6          |       |                                        |                                                    |                                              |                                                                  |                                     |  |
| 14  | Equipment: No                        | n-Health Equipr       | SOL        | is-benet         | IC    | iaire, enre                            | gistrez le r                                       | iom du soi                                   | JS-                                                              | •                                   |  |
| 15  | Supplies: Phar                       | maceutical            |            |                  |       |                                        |                                                    |                                              |                                                                  |                                     |  |
| 16  | Supplies: Heal                       | th- Non Pharma        | bér        | néficiaire       | е.    | le numéro                              | ) DUNS et l                                        | es dépens                                    | es                                                               |                                     |  |
| 17  | Supplies: Othe                       | r Supplies            |            |                  |       |                                        |                                                    |                                              |                                                                  |                                     |  |
| 18  | Contractual: Co                      | ontracted Health      | bol        | ur chadu         | le    | interventi                             | on.                                                |                                              |                                                                  | 003                                 |  |
| 19  | Contractual: Co                      | ontracted Health      |            |                  |       |                                        |                                                    |                                              |                                                                  | 019                                 |  |
| 20  | Contractual: Co                      | ontracted Intervence  | 10         |                  | 1     | 110                                    | 400.070                                            |                                              |                                                                  |                                     |  |
| 21  | Contractual: Ut                      | her Contracts         |            |                  |       |                                        |                                                    | \$28,670                                     |                                                                  | \$3,295                             |  |
| 22  | Construction                         |                       |            |                  |       |                                        |                                                    |                                              |                                                                  |                                     |  |
| 23  | Iraining                             |                       | /          |                  |       | \$125,000                              | \$47,000                                           | \$78,000                                     |                                                                  | 4477.000                            |  |
| 24  | Subrecipient T                       | otal                  |            |                  |       | NA                                     | \$0                                                | \$0                                          |                                                                  | \$177,936                           |  |
| 25  | Uther: Financia                      | al Support for Benefi | ICIARIOS   |                  |       |                                        |                                                    |                                              |                                                                  |                                     |  |
| 26  | Uther: Uther                         |                       |            |                  |       | 4007.040                               |                                                    |                                              |                                                                  |                                     |  |
| 27  | Table Freedorge                      | 98<br>:•              |            |                  |       | \$587,048                              | A007 E00                                           | A007.040                                     |                                                                  | ACOC FEE                            |  |
| 28  | Total Expend                         | itures per interv     | indon (S   | um or Lost Later | goria | \$2,134,436                            | \$367,338                                          | \$227,343                                    |                                                                  | \$636,000                           |  |
| 23  |                                      |                       |            |                  | _     |                                        | 1                                                  |                                              |                                                                  |                                     |  |
| 30  | Number of Su                         | brecipients [7-10     | IJ         |                  |       | 1                                      |                                                    |                                              |                                                                  |                                     |  |
| 31  | -                                    |                       |            |                  |       |                                        |                                                    |                                              |                                                                  | ·                                   |  |
| 32  |                                      |                       |            |                  |       |                                        | - r                                                |                                              | -                                                                | P1 1 1                              |  |
| 33  | 3 Subrecipient name Subrecipient DUN |                       |            |                  |       |                                        | Expenditures against<br>Intervention 2             | Expenditures against<br>Intervention 3       | EXE                                                              | enditures against<br>Intervention 4 |  |
| 34  | Sub 1 ABC                            |                       |            | 123456789        |       | NA                                     |                                                    |                                              |                                                                  | \$177,936                           |  |
| 35  |                                      |                       |            |                  |       |                                        |                                                    |                                              |                                                                  |                                     |  |
|     | • •                                  | Instruction           | ns         | Metadata a       | nd    | Error Checks                           | Expenditure                                        | Template                                     | (                                                                | -)                                  |  |

|    |                                         |           |                |            |                                        |                                                    |                                              |                                 |            | Program Area: Sub Program Area-<br>Service Level   | Beneficiary: Sub Beneficiary                 | Total COP19 Budget fo<br>Intervention |  |  |  |
|----|-----------------------------------------|-----------|----------------|------------|----------------------------------------|----------------------------------------------------|----------------------------------------------|---------------------------------|------------|----------------------------------------------------|----------------------------------------------|---------------------------------------|--|--|--|
|    | A B                                     |           |                | С          | D                                      | E                                                  | F                                            | G                               |            |                                                    |                                              |                                       |  |  |  |
| 2  |                                         |           |                |            | Program<br>Management                  | Categorization of                                  | Categorization of                            | Categorization                  | 1          | PM: IM Program Management-PM                       | Non-Targeted Pop: Not disaggregated          | \$2,154,456                           |  |  |  |
| 3  | Notes                                   |           |                |            | Program Management                     |                                                    |                                              |                                 | 2          | HTS: Community-based testing-NSD                   | Non-Targeted Pop: Not disaggregated          | \$367,598                             |  |  |  |
| 4  | Program Area                            |           |                |            | PM: IM Program<br>Management-NSD       | HTS: Community-based<br>testing-SD                 | PREV: Not Disaggregated<br>SD                | C&T: HIV Clin<br>Services-Sl    | 3          | PREV: Non-disaggregated-SD                         | Females: Young women & adolescent<br>females | \$227,943                             |  |  |  |
| _  | Beneficiary                             |           |                |            | Non-Targeted Pop: Not<br>disaggregated | Non-Targeted Pop:<br>Young people &<br>addrescents | Females: Young women<br>& adolescent females | Non-Targeted Pa<br>disaggregate | 4          | C&T: HIV Clinical Services-SD                      | Non-Targeted Pop: Not disaggregated          | \$636,555                             |  |  |  |
| 5  | Cost Category                           |           |                |            | Program management<br>expenditures     | Expenditures against<br>Intervention 2             | Expenditures against<br>Intervention 3       | Expenditures ag<br>Intervention | Total<br>4 | ptal \$                                            |                                              |                                       |  |  |  |
| 7  | Personnel: Salaries- Health Care Work   | ers- Clir | nical          |            | NA                                     | \$72,000                                           |                                              | \$179,000                       |            | Étane                                              | 3 La ligne Dér                               | enses                                 |  |  |  |
| 8  | Personnel: Salaries-Health Care Work    | ers- And  | cillary        |            | NA                                     | \$119,000                                          | \$78,000                                     | \$99,000                        |            | Etapo                                              | . J. La light Dep                            | /011505                               |  |  |  |
| 9  | Personnel: Salaries- Other Staff        |           |                |            | \$1,230,000                            | \$14,872                                           | \$26,873                                     | \$34,000                        |            | total                                              | as sora calculóo                             |                                       |  |  |  |
| 10 | Fringe Benefits                         |           |                |            | \$54,309                               |                                                    | \$5,400                                      | \$40,000                        |            | totan                                              | es sela calculee                             |                                       |  |  |  |
| 11 | Travel: International Travel            |           |                |            | \$43,988                               | \$90,726                                           |                                              |                                 |            | autor                                              | natiquement à                                | macura                                |  |  |  |
| 12 | Travel: Domestic Travel                 |           |                |            | \$14,111                               | \$24,000                                           | \$11,000                                     |                                 |            | dutor                                              | natiquement a                                | mesure                                |  |  |  |
| 13 | Equipment: Health Equipment             |           |                |            |                                        |                                                    |                                              |                                 |            | 1                                                  |                                              |                                       |  |  |  |
| 14 | Equipment: Non-Health Equipment         |           |                |            |                                        |                                                    |                                              |                                 |            | quei                                               | es depenses soi                              | าเ                                    |  |  |  |
| 15 | Supplies: Pharmaceutical                |           |                |            | NA                                     |                                                    |                                              |                                 |            |                                                    |                                              | - >                                   |  |  |  |
| 16 | Supplies: Health- Non Pharmaceutical    |           |                |            | NA                                     |                                                    |                                              |                                 |            | 3 entré                                            | es dans les lign                             | es 7 à 27                             |  |  |  |
| 17 | Supplies: Other Supplies                |           |                |            |                                        |                                                    |                                              |                                 |            |                                                    |                                              |                                       |  |  |  |
| 18 | Contractual: Contracted Health Care W   | orkers- I | Clinical       |            | NA                                     |                                                    |                                              | \$67,003                        |            |                                                    |                                              |                                       |  |  |  |
| 19 | Contractual: Contracted Health Care W   | orkers    | Ancillary      |            | NA                                     |                                                    |                                              | \$32,019                        |            |                                                    |                                              |                                       |  |  |  |
| 20 | Contractual: Contracted Interventions   |           |                |            | NA                                     |                                                    |                                              | \$4,302                         |            |                                                    |                                              |                                       |  |  |  |
| 21 | Contractual: Other Contracts            |           |                |            |                                        |                                                    | \$28,670                                     | \$3,295                         | *          | *Il act paccible aux                               | los dánonsos no co                           | rrochandan                            |  |  |  |
| 22 | Construction                            |           |                |            |                                        |                                                    |                                              |                                 |            | li est possible que                                | res depenses ne col                          | respondent                            |  |  |  |
| 23 | Training                                |           |                |            | \$125,000                              | \$47,000                                           | \$78,000                                     |                                 |            |                                                    |                                              |                                       |  |  |  |
| 24 | Subrecipient Total                      |           |                |            | NA                                     | \$0                                                | \$0                                          | \$177,936                       | p          | as aux buagets. Le                                 | 'S A/CUK et les parte                        | enaires                               |  |  |  |
| 25 | Other: Financial Support for Beneficiar | ies       |                |            |                                        |                                                    |                                              |                                 | · · ·      |                                                    |                                              |                                       |  |  |  |
| 26 | Other: Other                            |           |                |            |                                        |                                                    |                                              |                                 | d          | evraient discuter e                                | t identifier les raisor                      | ns pour                               |  |  |  |
| 27 | Indirect Charges                        |           |                |            | \$687,048                              |                                                    |                                              |                                 |            |                                                    |                                              |                                       |  |  |  |
| 28 | Total Expenditures per Intervention     | on (Su    | m of Cost C    | ategories) | \$2,154,456                            | \$367,598                                          | \$227,943                                    | \$636,555                       | le         | lesquelles des écarts hudaétaires se sont produits |                                              |                                       |  |  |  |
| 29 |                                         |           |                |            | <b>_</b>                               | -                                                  |                                              |                                 | 10         | squeries des écure.                                | budgetuiles se son                           | r produits                            |  |  |  |
|    |                                         | N         | <b>Netadat</b> | a and Fr   | ror Checks F                           | menditure Ten                                      | nlate 🕀                                      |                                 |            |                                                    |                                              |                                       |  |  |  |

Mises à jour du formulaire pour les rapports COP19 / FY20

- Reflète le modèle de collecte de données COP18 / FY19, avec des mises à jour mineures qui incluent:
  - Catégories de coûts révisées pour le personnel et le staff contractuel
  - Ajout de la prévention primaire du VIH et la violence
  - Gestion de Programme Coûts de clôture
  - Référez-vous au «PEPFAR Financial Classification Reference Guide» disponible sur *datim.zendesk.com*

Des questions sur les budgets/dépenses approuvés pour la COP19 / FY20?

- Contactez le A/COR et discutez des questions ou préoccupations <u>avant</u> la date limite du <u>7 novembre</u>
- Interventions ou modifications ne doivent pas être ajoutées/modifiées sans discussion préalable avec A/COR
- <u>Les dépenses peuvent ne pas correspondre aux budgets,</u> il faut déclarer ce qui a été réellement dépensé

|                                                        | Program<br>Management                  | Categorization of<br>Intervention 2    |  |  |
|--------------------------------------------------------|----------------------------------------|----------------------------------------|--|--|
| Notes                                                  | Program Management                     |                                        |  |  |
| Program Area                                           | PM: IM Program<br>Management-NSD       | PM: IM Closeout costs-<br>NSD          |  |  |
| Beneficiary                                            | Non-Targeted Pop: Not<br>disaggregated | Non-Targeted Pop: Not<br>disaggregated |  |  |
| Cost Category                                          | Program management<br>Budget           | Budget against<br>Intervention 2       |  |  |
| Personnel: Salaries- Health Care Workers- Clinical     | NA                                     |                                        |  |  |
| Personnel: Salaries- Health Care Workers- Ancillary    | NA                                     |                                        |  |  |
| Personnel: Salaries- Other Staff                       |                                        |                                        |  |  |
| Fringe Benefits                                        |                                        |                                        |  |  |
| Travel: International Travel                           |                                        |                                        |  |  |
| Travel: Domestic Travel                                |                                        |                                        |  |  |
| Equipment: Health Equipment                            |                                        |                                        |  |  |
| Equipment: Non-Health Equipment                        |                                        |                                        |  |  |
| Supplies: Pharmaceutical                               | NA                                     |                                        |  |  |
| Supplies: Health- Non Pharmaceutical                   | NA                                     |                                        |  |  |
| Supplies: Other Supplies                               |                                        |                                        |  |  |
| Contractual: Contracted Health Care Workers- Clinical  | NA                                     |                                        |  |  |
| Contractual: Contracted Health Care Workers- Ancillary | NA                                     |                                        |  |  |
| Contractual: Contracted Interventions                  | NA                                     |                                        |  |  |
| Contractual: Other Contracts                           |                                        |                                        |  |  |
| Construction                                           |                                        |                                        |  |  |
| Training                                               |                                        |                                        |  |  |
| Subrecipient Total                                     | NA                                     |                                        |  |  |
| Other: Financial Support for Beneficiaries             |                                        |                                        |  |  |
| Other: Other                                           |                                        |                                        |  |  |
| Indirect Charges                                       |                                        | NA                                     |  |  |
| Total Dudent and Internetion (Committee Contraction)   | <b>*</b> 0                             | <b>*</b> 0                             |  |  |

## Erreurs de validation dans le formulaire de dépenses

|   | A               | в                           | С                        | D                                      | E                                      | F                                      | G                                      |  |
|---|-----------------|-----------------------------|--------------------------|----------------------------------------|----------------------------------------|----------------------------------------|----------------------------------------|--|
|   |                 |                             |                          | Program                                | Categorization of                      | Categorization of                      | Categorization of                      |  |
|   |                 |                             |                          | Management                             | Intervention 2                         | Intervention 3                         | Intervention 4                         |  |
|   | Notes           |                             |                          | Fragram Management                     |                                        |                                        |                                        |  |
|   | Program Are     | a                           |                          | PM: IM Program<br>Management-NSD       | PREV: VMMC-SD                          | PREV: Not Disaggregated-<br>SD         |                                        |  |
|   | Beneficiary     |                             |                          | Non-Targeted Pop: Not<br>disaggregated | Females: Adult women                   | Non-Targeted Pop: Not<br>disaggregated |                                        |  |
|   | Cost Catego     | γ                           |                          | Program management<br>expenditures     | Expenditures against<br>Intervention 2 | Expenditures against<br>Intervention 3 | Expenditures against<br>Intervention 4 |  |
|   | Personnel: Sa   | laries- Health Care Worker  | s- Clinical              | NA                                     | \$72,000                               |                                        | \$179,000                              |  |
|   | Personnel: Sa   | laries- Health Care Worker  | s- Ancillary             | NA                                     | \$119,000                              | \$78,000                               | \$99,000                               |  |
|   | Personnel: Sa   | laries- Other Staff         |                          |                                        | \$14,872                               | \$26,873                               | \$34,000                               |  |
|   | Fringe Benefi   | 8                           |                          |                                        |                                        | \$5,400                                | \$40,000                               |  |
|   | Travel: Interna | ational Travel              |                          |                                        | \$90,726                               |                                        |                                        |  |
|   | Travel: Domes   | stic Travel                 |                          |                                        | \$24,000                               | \$11,000                               |                                        |  |
|   | Equipment: H    | ealth Equipment             |                          |                                        |                                        |                                        |                                        |  |
|   | Equipment: N    | on-Health Equipment         |                          |                                        |                                        |                                        |                                        |  |
|   | Supplies: Pha   | rmaceutical                 |                          | NA                                     |                                        |                                        |                                        |  |
|   | Supplies: Hea   | Ith- Non Pharmaceutical     |                          | NA                                     |                                        |                                        |                                        |  |
|   | Supplies: Oth   | er Supplies                 |                          |                                        |                                        |                                        |                                        |  |
|   | Contractual: C  | ontracted Health Care Wor   | kers- Clinical           | NA                                     |                                        |                                        | \$67,003                               |  |
|   | Contractual: C  | ontracted Health Care Wor   | kers- Ancillary          | NA                                     |                                        |                                        | \$32,019                               |  |
|   | Contractual: C  | ontracted Interventions     |                          | NA                                     |                                        |                                        | \$4,302                                |  |
|   | Contractual: C  | Ither Contracts             |                          |                                        |                                        | \$28,670                               | \$3,295                                |  |
| 2 | Construction    |                             |                          |                                        |                                        |                                        |                                        |  |
| 3 | Training        |                             |                          |                                        | \$47,000                               | \$78,000                               |                                        |  |
| F | Subrecipient    | Total                       |                          | NA                                     | \$0                                    | \$0                                    | \$0                                    |  |
| 5 | Other: Financi  | al Support for Beneficiarie | S                        |                                        |                                        |                                        |                                        |  |
| ŝ | Other: Other    |                             |                          |                                        |                                        |                                        |                                        |  |
| ' | Indirect Charg  | es                          |                          |                                        |                                        |                                        |                                        |  |
|   | Total Expend    | litures per Interventior    | (Sum of Cost Categories) | \$0                                    | \$367,598                              | \$227,943                              | \$458,619                              |  |
| 1 |                 | 1                           |                          | -                                      |                                        |                                        |                                        |  |
|   | ( ) ·           | Instructions                | Metadata and Er          | ror Checks Ex                          | penditure Tem                          | plate (+)                              |                                        |  |

2

Erreurs de saisie potentielle:

 Pas de coût en Program Management

•

- Combinaison impossible domaine programmatique + bénéficiaires
- Interventions incomplètes
  - Métadonnées manquantes ou erronées telles que le numéro de mécanisme ou DUNS

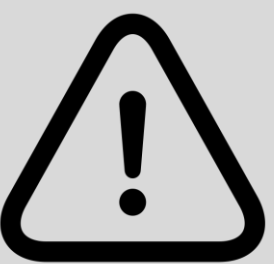

## Erreurs de validation dans le formulaire de dépenses

|    | В                     | С                                                                                                    | D              | E              | F            | G            | Н           | I     | J | К          | L                                                                                                    | М            | N           | 0             | Р             | Q              | R          | S            | Т         |  |
|----|-----------------------|----------------------------------------------------------------------------------------------------|----------------|----------------|--------------|--------------|-------------|-------|---|------------|----------------------------------------------------------------------------------------------------|--------------|-------------|---------------|---------------|----------------|------------|--------------|-----------|--|
| 6  | P                     | rime DUNS Number                                                                                          |                |                |              |              |             |       |   |            |                                                                                                    |              | Data Set    |               |               |                |            |              | Expendit  |  |
| 7  | Reporting Period FY20 |                                                                                                    |                |                |              |              |             |       |   |            |                                                                                                    |              |             |               |               |                |            |              |           |  |
| 8  |                       |                                                                                                    |                |                |              |              |             |       |   |            |                                                                                                    |              |             |               |               |                |            |              |           |  |
| 9  |                       |                                                                                                    |                |                |              |              |             |       |   |            | ERROR                                                                                                 | CHECKS       |             |               |               |                |            |              |           |  |
| 10 | Does t                | oes the Prime DUNS number fail to meet data entry criteria? (Exactly nine digits and cannot be 000000000) |                |                |              |              |             |       |   | Yes, the p | Yes, the prime DUNS number fails to satisfy the data entry criteria. Use leading zeroes if necessary. |              |             |               |               |                |            |              |           |  |
| 11 |                       |                                                                                                    |                |                |              |              |             |       |   |            |                                                                                                    |              |             |               |               |                |            |              |           |  |
| 12 | Does t                | he program manageme                                                                                       | nt expenditur  | e still need t | o be enter   | ed?          |             |       |   | Yes, the p | program mai                                                                                           | nagement e   | xpenditure  | still need to | o be entere   | d in Intervei  | ntion 1.   |              |           |  |
| 13 |                       |                                                                                                    |                |                |              |              |             |       |   |            |                                                                                                    |              |             |               |               |                |            |              |           |  |
| 14 | Have in               | nterventions been defir                                                                                   | ned with incon | nplete progr   | am area ar   | nd beneficia | ry informat | tion? |   | Yes, there | e are interve                                                                                         | ntion(s) tha | at have not | been fully o  | defined. Thi  | s will cause   | an error w | hen uploac   | ling.     |  |
| 15 |                       |                                                                                                    |                |                |              |              |             | -     |   |            |                                                                                                    |              |             |               |               |                |            |              |           |  |
| 16 | If yes,               | which intervention(s) h                                                                                   | ave not been   | 1              | 2            | 3            | 4           | 5     | 6 | 7          | 8                                                                                                    | 9            | 10          | 11            | 12            | 13             | 14         | 15           | 16        |  |
| 17 | fully de              | efined?                                                                                                   |                |                |              |              | х           |       |   |            |                                                                                                    |              |             |               |               |                |            |              |           |  |
| 18 |                       |                                                                                                    |                |                |              |              |             |       |   |            |                                                                                                    |              |             |               |               |                |            |              |           |  |
| 19 | Have v                | ery unlikely combinatio                                                                                   | ons of program | n area and b   | eneficiaries | s been selec | ted?        |       |   | Yes, very  | unlikely con                                                                                          | hbinations h | nave been s | elected. Thi  | is will produ | uce a warnir   | ng when up | oloading.    |           |  |
| 20 |                       |                                                                                                    |                |                |              |              |             |       |   |            |                                                                                                    |              |             |               |               |                |            |              |           |  |
| 21 | lf ves. i             | n which intervention(s                                                                                    | ) do verv      | 1              | 2            | 3            | 4           | 5     | 6 | 7          | 8                                                                                                    | 9            | 10          | 11            | 12            | 13             | 14         | 15           | 16        |  |
| 22 | unlikel               | y combinations exist ?                                                                                    | , ,            |                | Х            |              |             |       |   |            |                                                                                                    |              |             |               |               |                |            |              |           |  |
| 23 |                       |                                                                                                    |                |                |              |              |             |       |   |            |                                                                                                    |              |             |               |               |                |            | -            | +         |  |
| 24 | Are the               | ere any subrecipient ro                                                                                   | ws that have h | have a zero-o  | lollar expe  | nditure?     |             | -     |   | Yes, 4 roy | v(s) have a z                                                                                         | ero-dollar e | expenditure | . Assign an   | expenditure   | e to all indic | ated subre | ecinient rov | vs to avo |  |
| 25 |                       |                                                                                                    |                |                | ai enpe      |              |             |       |   |            |                                                                                                    |              |             |               |               |                |            |              |           |  |
| 4  | •                     | Instructions Me                                                                                           | etadata and    | Error Check    | s Expe       | nditure Ten  | nplate      | (+)   |   |            |                                                                                                    |              |             | : •           |               | l              |            |              |           |  |
|    |                       |                                                                                                    |                |                |              |              |             |       |   |            |                                                                                                    |              |             |               |               |                |            |              |           |  |

# Questions?

# SOUMISSION du formulaire dans DATIM

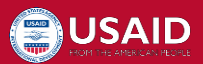

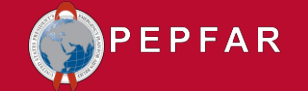

#### **DATIM Comptes et Soumission**

- Au moins une personne de chaque organisation devra ouvrir un compte DATIM ER/Budget pour télécharger et soumettre avec succès un formulaire ER dans DATIM
- Si vous <u>avez soumis un formulaire budget de plan d'actions COP20 /</u> <u>FY21</u> et été connecté au cours des 95 derniers jours: L'accès sera accordé à DATIM automatiquement car le compte n'a pas été désactivé en raison d'un manque d'activité
- Si vous <u>n'avez pas soumis</u> de formulaire de <u>budget COP20 / FY21</u>:

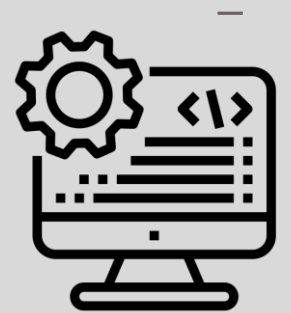

 Les utilisateurs sans comptes DATIM ou avec des comptes expirés (non connectés depuis plus de 95 jours) devront demander un nouveau compte. S'inscrire à <u>https://register.datim.org/</u>

For complete instructions on how to upload/submit in the new ERB app in DATIM, download instructions on datim.zendesk.com.

## Téléchargement et soumission DATIM.org

#### DATIM

1.Agree

You are accessing a U.S. Convernment information update, which includes () the information system: (ii) the information system) and the system is metaled by the information system or to information system an their activity of the information system) and the schedule. This information system is apprecised to U.S. Conversion-advecting all and they are only.

Unauthorized or improper use of the system may result in decipitnary action, as well as civil and climinal penalties

By using this information system, you understand and consent to the following

- You have no reasonable equivalation of privacy regarding any communication to data transiting or should on this information system. So any lawdy government propose, the government may worker, whitevapil, and search and wise any communication in data benefiting or statest on this
  information system.
- Any combunications or data transferg or stored on this information system may be disclosed or used for any serial government purpose.
   Noting therein consents to the service or selective of a privately cened information system or other privately cened communications devices, or the contents therein.

USE OF THIS COMPUTER SYSTEM ON NETWORK BY ANY USER, AUTHORIZED ON UNAUTHORIZED, CONSTITUTES EXPRESS CONSERT TO THIS MONTORING, BY VIOLO HON CONSENT TO THE MONTORING, OR IF YOU AS HON AS HONIZED USER, YOU SHOULD EXIT THIS MITTEM, IF YOU ARE AN AUTHORIZED USER AND CONSENT SELECT 1 AGREET TO THIS SYSTEM TERMS AND USAGE TO MONIZATI YOU ARE TO ALL THE CONTINUES STATED INFERM

 Sprint

 Marrian

 Marrian

 Marrian

 Marrian

 Marrian

 Marrian

 Marrian

 Marrian

 Marrian

 Marrian

 Marrian

 Marrian

 Marrian

 Marrian

 Marrian

 Marrian

 Marrian

 Marrian

 Marrian

 Marrian

 Marrian

 Marrian

 Marrian

 Marrian

 Marrian

 Marrian

 Marrian

 Marrian

 Marrian

 Marrian

 Marrian

 Marrian

 Marrian

 Marrian

 Marrian

 Marrian

 Marrian

 Marrian

 Marrian

 Marrian

 Marrian

 Marrian

 Marrian

 Marrian

 Marrian

 Marrian

 Marrian

#### Nouveau pour le reporting COP19 / FY20:

- <u>Télécharger</u> sur l'application <u>ERB Processor</u>
- <u>Soumettre</u> sur l'application de <u>Validation</u>
- USAID <u>approuvera</u> sur l'application de <u>Validation</u>

Les utilisateurs devront se connecter à datim.org pour télécharger et soumettre le formulaire :

On the top right hand corner of the screen, select the apps menu

| $\otimes$ | ER ENVIRONMENT (DEV) - D | ashboard       |                                      | P <sup>®</sup> 🗠    | <br>РР |  |
|-----------|--------------------------|----------------|--------------------------------------|---------------------|--------|--|
| Ð         | Q Search for a dashboard | COP20 Analysis | MER Result & Target Review Favorites | World AIDS Day 2019 |        |  |
|           |                          |                | Show more                            |                     |        |  |

#### Within the apps menu, select the ERB Processor app

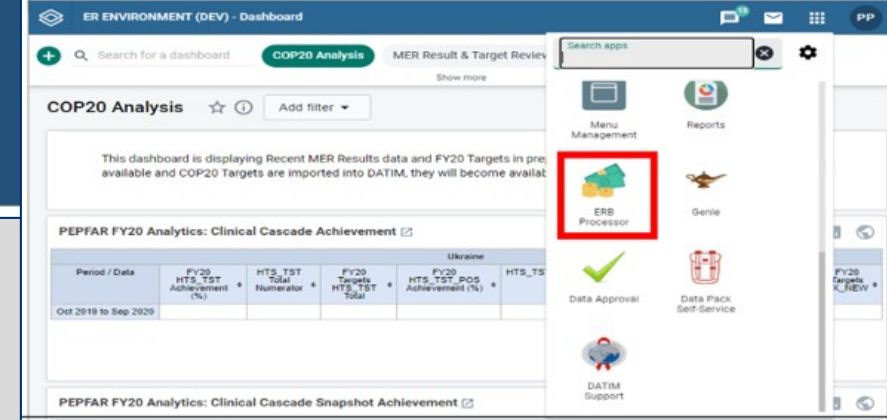

### Astuces et Informations utiles

- Assurez-vous d'avoir saisi les données de dépenses COP19 / FY20 sur la version actuelle du modèle ER COP19 / FY20 téléchargé depuis datim.zendesk.com! En cas d'utilisation de formulaires non valides, vous aurez à tout recommencer.
  - Vous ne pouvez pas saisir les données de dépenses COP19 / FY20 sur votre budget COP20 / FY21 ou le formulaire de dépenses COP18 / FY19
  - N'essayez pas de déverrouiller ou d'écraser le fichier
  - NE PAS COPIER / COLLER les valeurs
- DATIM inclus des mesures de validation intégrées au système qui bloquent la réussite du téléchargement si un formulaire contient des erreurs:
  - Informations manquantes sur l'onglet des métadonnées (identifiant mécanismes, DUNS, numéro de subvention)
  - Program Management sans dépenses mentionnées
  - Valeurs négatives ou non numériques
- Le bureau d'assistance technique DATIM est très utile! N'hésitez pas à soumettre vos demandes d'assistance sur la page d'accueil de datim.zendesk.com si vous êtes bloqué!

# Expenditure Reporting COP19/FY20: RESSOURCES

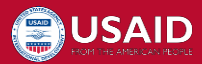

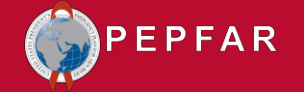

## RESSOURCES ER COP19 / FY20: Soumission DATIM.org

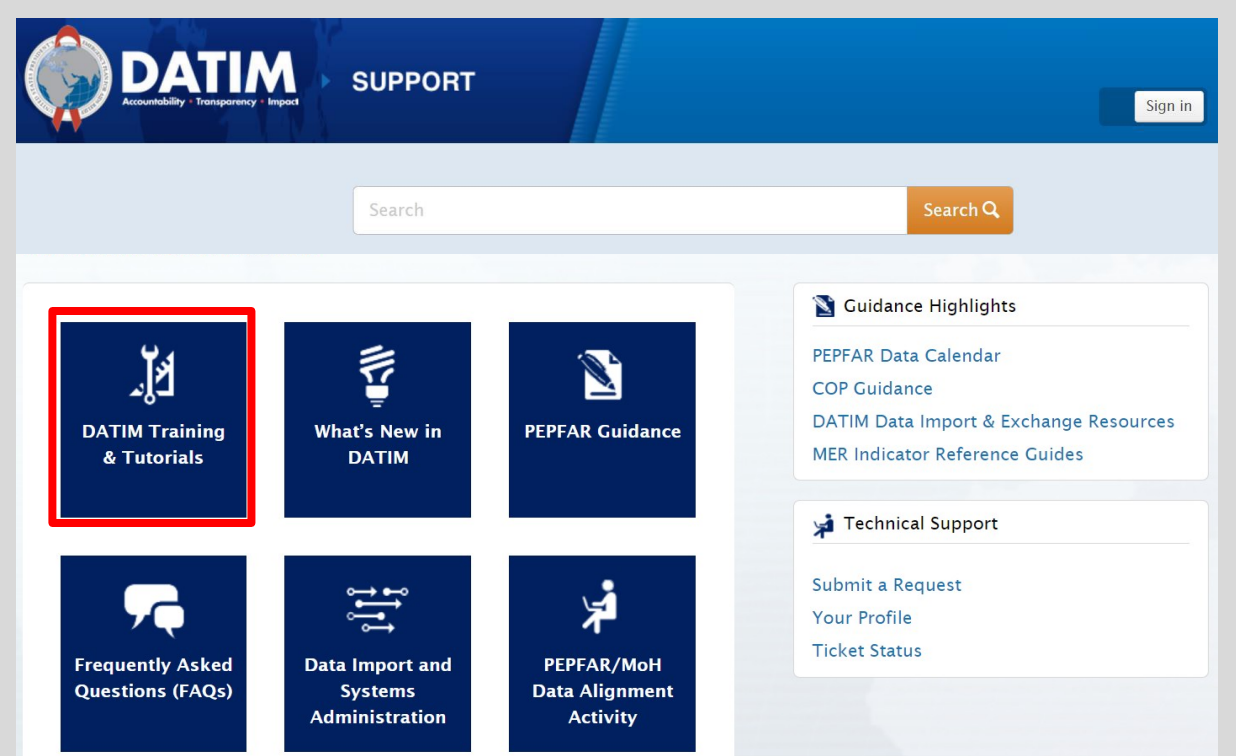

#### Guides détaillé disponibles:

- 1. Instructions pour les partenaires utilisateurs
- Instructions pour le personnel de mission: revue, approbation or rejet des rapports
- 3. Comment gérer les erreurs courantes
- 4. Etapes et actions de validation
- 5. Souscrire à un compte utilisateur DATIM

#### Navigate to <u>datim.zendesk.com</u>, DATIM Training & Tutorials for IP and USAID instructions

## RESSOURCES ER COP19 / FY20: Guide

|                                      | Support                                      |                                          |                                                                          | PEPFAR<br>U.S. President's Generginary Plan for ADD Relief |                         | Ressources<br>Disponibles:                                                                              |
|--------------------------------------|----------------------------------------------|------------------------------------------|--------------------------------------------------------------------------|------------------------------------------------------------|-------------------------|----------------------------------------------------------------------------------------------------|
| لکی<br>DATIM Training<br>& Tutorials | What's New in<br>DATIM                       | PEPFAR Guidance                          | COP Targe<br>DATIM Da<br>DATIM Re<br>2018)<br>DATIM Gr<br>Update fo      | PEPFAR Financial<br>Classification Refe                    | rence Guide             | <ol> <li>Formulaire<br/>COP19/FY20</li> <li>Guide de<br/>référence sur<br/>la classification</li> </ol> |
| Frequently Asked<br>Questions (FAQs) | Data Import and<br>Systems<br>Administration | PEPFAR/MoH<br>Data Alignment<br>Activity | MER Guida<br>Guide)<br>PEPFAR/M<br>Virtual Tra<br>What's Ne<br>Expenditu | Version 2.1<br>May 2020                                    |                         | 3. Nouveautes                                                                                           |
|                                      |                                              |                                          | Submit a Rec<br>Your Profile<br>Ticket Status                            | quest                                                      | Navig<br>datim<br>Guide | uez sur<br><b>.zendesk.com</b> ,<br>PEPFAR                                                              |

## RESSOURCES ER COP19 / FY20: Requête au bureau d'assistance

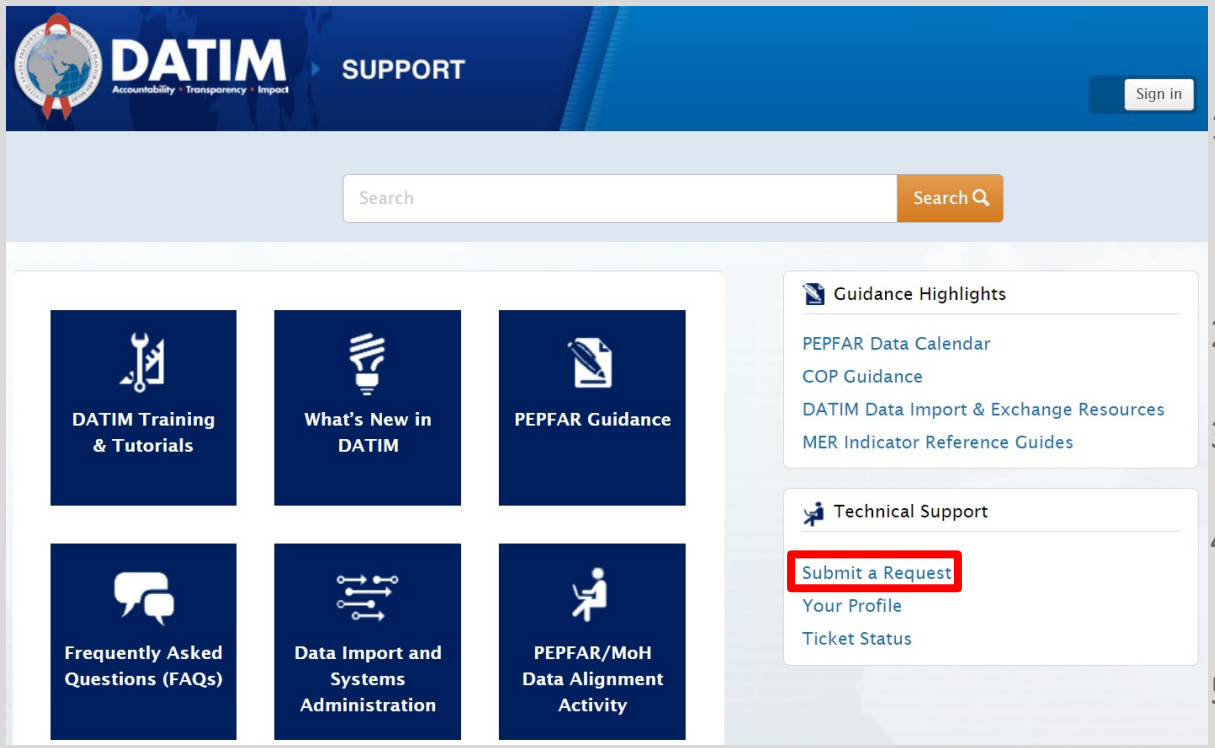

Naviguez sur datim.zendesk.com, Soumettez vos requêtes

#### Motifs pour contacter le bureau d'assistance

- Formulaire non valide lors du téléchargement et impossibilité d'effacer l'erreur après avoir suivi les instructions DATIM
- 2. Mécanisme manquant dans DATIM
- 3. Impossible de télécharger/soumettre
- Impossible de rejeter/rétirer un formulaire
- Problèmes d'Identifiant/Mot de passe
- Problèmes techniques ou questions sur la navigation dans le système

# **Questions & Réponses**

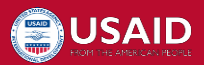

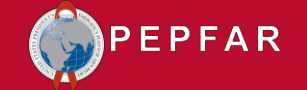